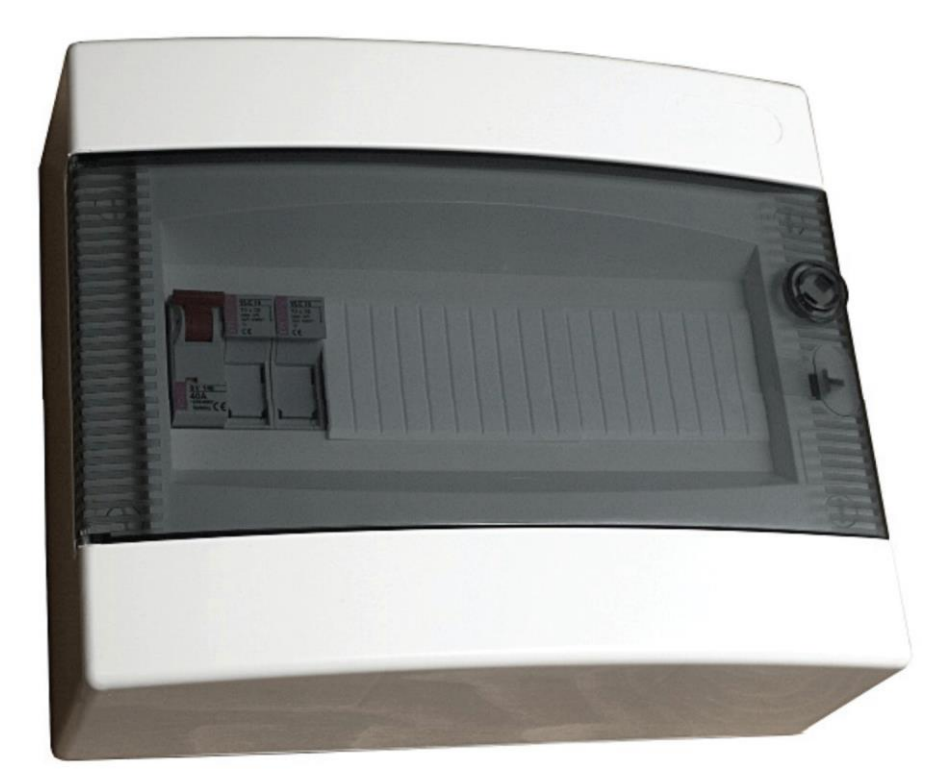

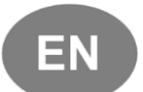

Компактный щит управления для приточных и приточно-вытяжных вентиляционных установок VS 10–75 CG OPTIMA VS 40–150 CG OPTIMA SUP VS 40–150 CG OPTIMA SUP–EXH Руководство по запуску и эксплуатации

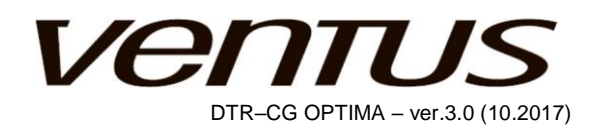

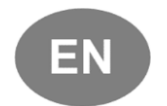

Щиты управления VS 10–75 CG OPTIMA; VS 40–150 CG OPTIMA SUP; VS 40–150 CG OPTIMA SUP–EXH изготовлены в соответствии со следующими Европейскими стандартами: EN 60335–1; EN 60439–1; EN 60439–3; EN 50082–1; EN 50081–1

www.vtsgroup.com

# Содержание

| ИНСТРУКЦИЯ ПОЛЬЗОВАТЕЛЯ                           |
|---------------------------------------------------|
| 1. ОПИСАНИЕ ЭЛЕМЕНТОВ УПРАВЛЕНИЯ4                 |
| ВВЕДЕНИЕ4                                         |
| ГЛАВНЫЙ ВЫКЛЮЧАТЕЛЬ4                              |
| ИНДИКАЦИЯ СОСТОЯНИЯ КОНТРОЛЛЕРА4                  |
| НМІ ОРТІМА ПАНЕЛЬ УПРАВЛЕНИЯ                      |
| ЗАПУСК СИСТЕМЫ                                    |
| ВКЛЮЧЕНИЕ ЭЛЕКТРОПИТАНИЯ                          |
| БЫСТРЫЙ СТАРТ6                                    |
| 2. НАЧАЛО РАБОТЫ С СИСТЕМОЙ УПРАВЛЕНИЯ7           |
| СТРУКТУРА ГЛАВНОГО МЕНЮ7                          |
| НМІ ОРТІМА НАСТРОЙКИ И ПОДКЛЮЧЕНИЕ К КОНТРОЛЛЕРУ8 |
| ВЫБОР ЯЗЫКА MEHIO English / Polski / Русский9     |
| ВВОД ПАРОЛЯ9                                      |
| 3. КАЛЕНДАРЬ9                                     |
| КАЛЕНДАРЬ / РЕЖИМ РАБОТЫ10                        |
| КАЛЕНДАРЬ / НАСТРОЙКА ТЕМПЕРАТУРЫ11               |
| ПРИМЕР ПРОГРАММЫ КАЛЕНДАРЯ13                      |
| 4. ПАРАМЕТРЫ16                                    |
| ПАРАМЕТРЫ / ТЕМПЕРАТУРЫ17                         |
| ПАРАМЕТРЫ / ЗАСЛОНКИ17                            |
| ПАРАМЕТРЫ / ВЕНТИЛЯТОРЫ17                         |
| ПАРАМЕТРЫ / ВОДЯНОЙ НАГРЕВАТЕЛЬ17                 |
| ПАРАМЕТРЫ / ЭЛЕКТРИЧЕСКИЙ НАГРЕВАТЕЛЬ18           |
| ПАРАМЕТРЫ / ВОДЯНОЙ ОХЛАДИТЕЛЬ18                  |
| ПАРАМЕТРЫ / DX ОХЛАДИТЕЛЬ18                       |
| ПАРАМЕТРЫ / ОХЛАДИТЕЛЬ                            |
| ПАРАМЕТРЫ / ПРЕДВАРИТЕЛЬНЫЙ НАГРЕВАТЕЛЬ18         |
| ПАРАМЕТРЫ / Н/О УНИВЕРСАЛЬНЫЙ ТЕПЛООБМЕННИК19     |
| ПАРАМЕТРЫ / СТЕПЕНЬ ВОССТАНОВЛЕНИЯ                |
| ПАРАМЕТРЫ / РОТОРНЫЙ ТЕПЛООБМЕННИК19              |
| ПАРАМЕТРЫ / СТЕПЕНЬ СМЕШИВАНИЯ                    |
| 5. НАСТРОЙКИ                                      |
| НАСТРОЙКИ / РЕЖИМ ПО УМОЛЧАНИЮ                    |

| НАСТРОЙКИ / РЕЖИМ ОЖИДАНИЯ                         | 20 |
|----------------------------------------------------|----|
| НАСТРОЙКИ / СЕЗОН                                  | 20 |
| НАСТРОЙКИ / ПРОИЗВОДИТЕЛЬНОСТЬ                     | 21 |
| НАСТРОЙКИ / РЕГУЛЯТОР ТЕМПЕРАТУРЫ                  | 21 |
| НАСТРОЙКИ / ЗАСЛОНКИ                               | 22 |
| НАСТРОЙКИ / ВЕНТИЛЯТОРЫ                            | 22 |
| НАСТРОЙКИ / НАГРЕВАТЕЛЬ                            | 23 |
| НАСТРОЙКИ / ПРЕДВАРИТЕЛЬНЫЙ НАГРЕВАТЕЛЬ            | 25 |
| НАСТРОЙКИ / ЗАЩИТА НАСОСА ОХЛАДИТЕЛЯ               | 25 |
| НАСТРОЙКИ / DX ОХЛАДИТЕЛЬ                          | 25 |
| НАСТРОЙКИ / ВОССТАНОВЛЕНИЕ                         | 26 |
| НАСТРОЙКИ / КАМЕРА СМЕШИВАНИЯ                      | 26 |
| РАСШИРЕНЫЕ ИНСТРУКЦИИ                              | 27 |
| 6. СЕРВИСНОЕ МЕНЮ                                  | 27 |
| СЕРВИСНОЕ МЕНЮ / СЕРВИСНЫЙ РЕЖИМ                   | 27 |
| СЕРВИСНОЕ МЕНЮ / ВЫБОР АППЛИКАЦИИ                  | 27 |
| СЕРВИСНОЕ МЕНЮ / КОНФИГУРАЦИЯ                      | 28 |
| СЕРВИСНОЕ МЕНЮ / ВХОДЫ СОСТОЯНИЕ                   | 30 |
| СЕРВИСНОЕ МЕНЮ / ВЫХОДЫ СОСТОЯНИЕ                  | 30 |
| СЕРВИСНОЕ МЕНЮ / ВХОДЫ ЭМУЛЯЦИЯ                    | 31 |
| СЕРВИСНОЕ МЕНЮ / УПРАВЛЕНИЕ ВЫХОДАМИ               | 31 |
| СЕРВИСНОЕ МЕНЮ / ВОССТАНОВЛЕНИЕ ЗАВОДСКИХ НАСТРОЕК | 31 |
| СЕРВИСНОЕ МЕНЮ / LPS АЛГОРИТМ                      | 32 |
| 7. КОНФИГУРАЦИЯ ПРЕОБРАЗОВАТЕЛЕЙ ЧАСТОТЫ           | 32 |
| КОНФИГУРАЦИЯ ПРЕОБРАЗОВАТЕЛЕЙ ЧАСТОТЫ iC5, iG5     | 32 |
| КОНФИГУРАЦИЯ МИНИ ДВИГАТЕЛЕЙ ЕС СОМРАСТО           | 32 |
| 8. СИГНАЛЫ АВАРИЙ                                  | 33 |
| СПИСОК АВАРИЙ С АВТО СБРОСОМ                       | 33 |
| СПИСОК БЛОКИРУЮЩИХ АВАРИЙ                          | 34 |
| 9. ТЕХНИЧЕСКИЕ ДАННЫЕ                              | 34 |
| ПАРАМЕТРЫ УСТРОЙСТВ ЗАЩИТЫ                         | 35 |
| ХАРАКТЕРИСТИКИ ВХОДОВ / ВЫХОДОВ                    | 35 |
| 10. КАБЕЛИ                                         | 35 |
| 11. ЭЛЕКТРИЧЕСКИЕ СХЕМЫ                            | 38 |

# ИНСТРУКЦИЯ ПОЛЬЗОВАТЕЛЯ

## 1. ОПИСАНИЕ ЭЛЕМЕНТОВ УПРАВЛЕНИЯ

### ВВЕДЕНИЕ

#### Назначение и применение:

Защита и управление приточными и приточно-вытяжными вентиляционными установками оснащенными:

- Двумя вентиляторными модулями с преобразователями частоты (далее ПЧ)
- двумя воздушными клапанами
- о охладителем или нагревателем
- о системой рекуперации тепла

Специальные схемы управления (аппликации автоматики), обозначаемые кодом N..., предназначены только для канальных вентиляционных установок N-типа. Обеспечивают функции защиты и управления установками, оснашенными:

- о водяной нагреватель и охладитель
- водяной нагреватель и гликолевый предварительный нагреватель

о дополнительной функциональностью является контроль обратной воды для защиты водяного нагревателя

#### Область применения:

| VS 10–75 CG | VS 40–150 CG OPTIMA SUP     |
|-------------|-----------------------------|
| ΟΡΤΙΜΑ      | VS 40–150 CG OPTIMA SUP–EXH |

Системы оснащены без корпусными вентиляторами с прямым приводом, питание от преобразователей частоты

Мощностью до 2.2кВт

Мощностью до 11кВт

## ГЛАВНЫЙ ВЫКЛЮЧАТЕЛЬ

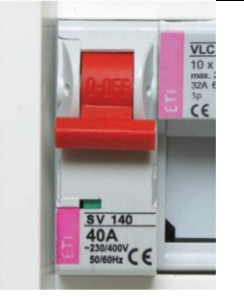

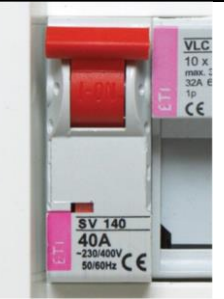

#### Назначение

Включение / выключение электропитания щита управления

## ИНДИКАЦИЯ СОСТОЯНИЯ КОНТРОЛЛЕРА

В верхнем правом углу печатной платы расположены два светодиода:

- 1. Красный ALR отображает аварийное состояние вентиляционной системы или контроллера:
- а. Нет индикации аварии отсутствуют
- b. Мигание присутствует авария

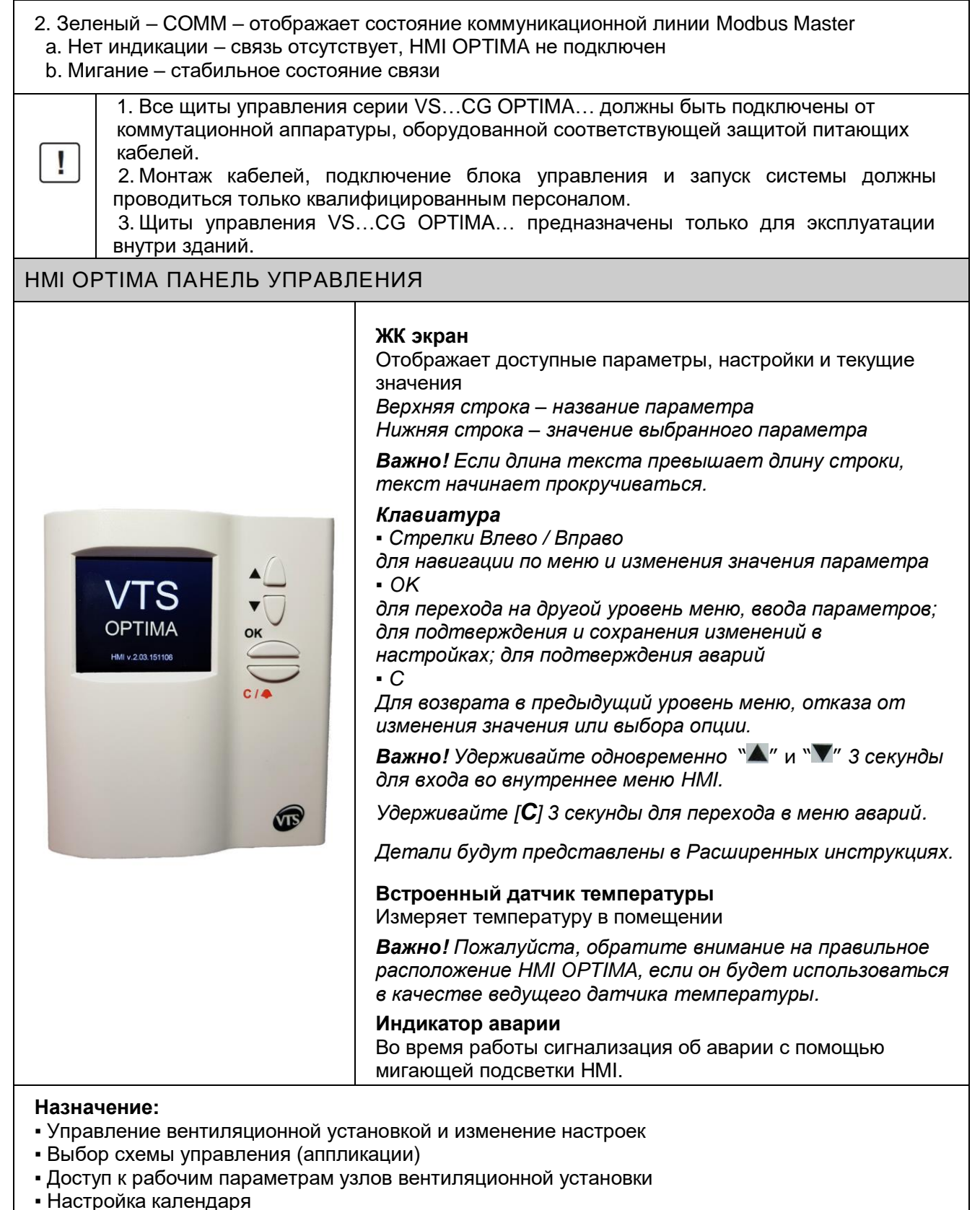

• Отображение и отмена сообщений об авариях

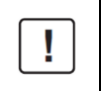

Параметры, доступные на дисплее, зависят от типа вентиляционной установки и схемы управления (аппликации). Таким образом, в установке без нагревателя все функции, связанные с модулем нагрева, отображаться не будут.

| ЗАПУСК СИСТЕМЫ                                                                                                    |                                                                |
|----------------------------------------------------------------------------------------------------|----------------------------------------------------------------|
| Работа вентиляционной установки обязательно блокируется в случае<br>срабатывания пожарной сигнализации, активации тепловой защиты двигателей<br>вентиляторов, тройной активации защиты электрического нагревателя или<br>тройной активации термостата защиты от замерзания водяного нагревателя.<br>Каждое из этих аварийных событий требует устранения причины неисправности и<br>последующей отмены тревоги (подробности представлены в разделе<br>«Дополнительные инструкции»)                                                                                                    |                                                                |
| ВКЛЮЧЕНИЕ ЭЛЕКТРОПИТАНИЯ                                                                                                    |                                                                |
|                                                                                                    |                                                                |
| Питание блока управления включается с помощью главного вык<br>Правильная работа контроллера сигнализируется миганием зел<br>на печатной плате внутри блока управления и на панели управл<br>Система готова к работе сразу после включения питания.                                                                                                    | лючателя (Q1M).<br>еного светодиода «СОММ»<br>ения НМІ ОРТІМА. |
| БЫСТРЫЙ СТАРТ                                                                                                    |                                                                |
| Возможен быстрый доступ к наиболее важным параметрам<br>через четыре первых экрана интерфейса HMI. Они<br>предназначены для основной повседневной работы системы.<br>Для быстрого запуска установки выполните следующие<br>действия:<br>• Проверьте окно Состояние установки<br>Стоп означает, что система не находится в режиме<br>конфигурации, нет никаких сигналов аварий или других                                                                                                    | Air handling unit<br>status                                    |
| <ul> <li>Настройка температуры проверьте экран заданного<br/>значения и установите требуемое значение</li> <li>Проверьте экран Показания температуры</li> </ul>                                                                                                    | Operating mode<br>Deactivated                                  |
| <ul> <li>Выберите Режим работы в соответствии с текущими требованиями</li> <li>1. Стоп – установка остается в выключенном состоянии</li> <li>2. І скорость – запуск установки, вентиляторы работают на І скорости (низкая производительность)</li> <li>3. ІІ скорость - запуск установки, вентиляторы работают на І скорость - запуск установки, вентиляторы работают на ІІ скорость (средняя производительность)</li> <li>4. ІІІ скорость - запуск установки, вентиляторы работают на ІІ скорости (средняя производительность)</li> <li>5. Ожидание - установка остановлена в целях экономии энергии, однако она готова к автоматическому запуску для поддержания температуры в необходимом диапазоне</li> </ul> | Temp. setpoint<br>22.0°C<br>Temperature readout<br>22.3°C      |
| 6. Календарь - система работает автоматически, в<br>соответствии с программой часов реального времени                                                                                                    |                                                                |

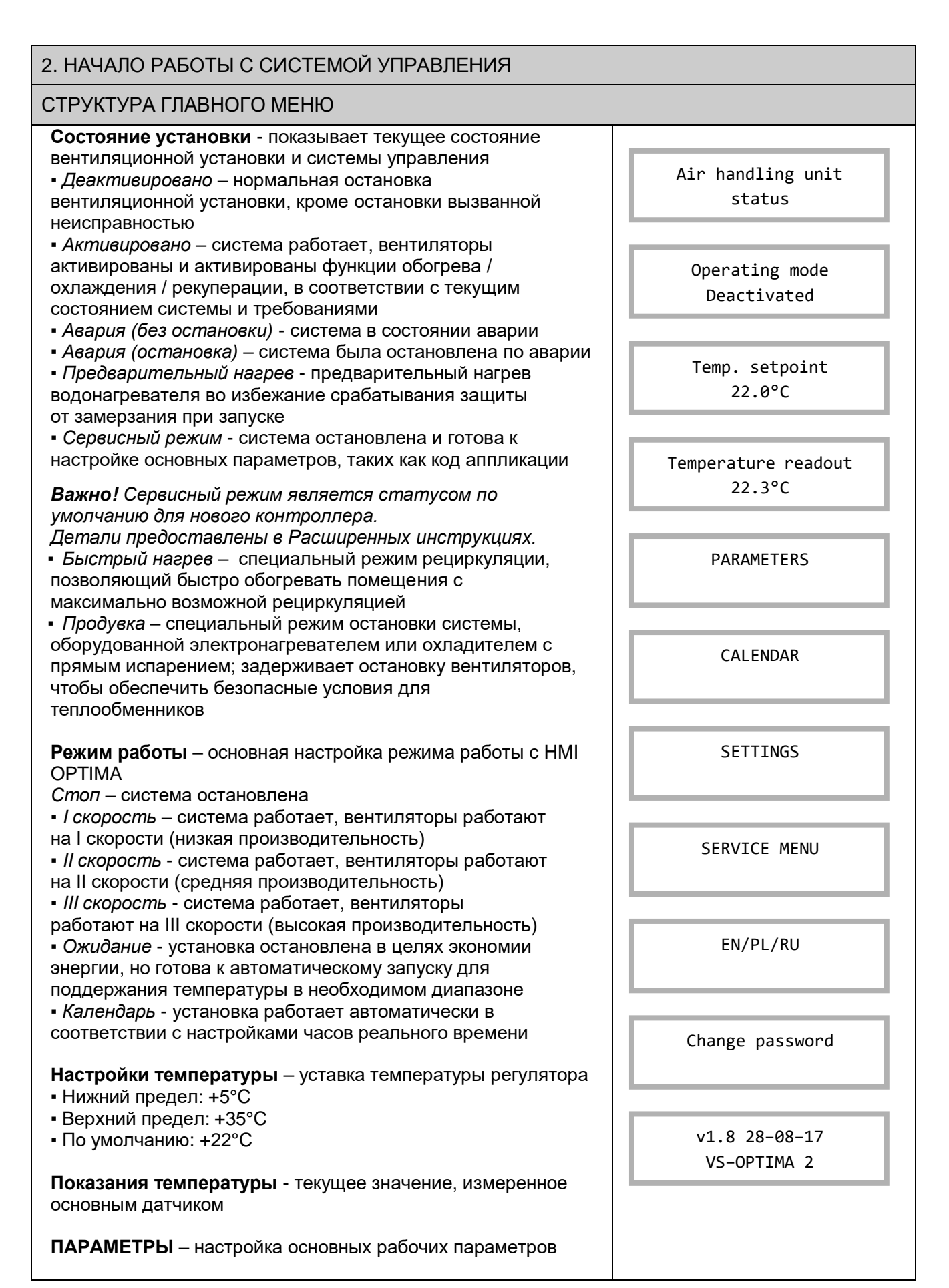

| <b>КАЛЕНДАРЬ</b> – на<br>календарю                                                                                                    | астройка автоматического режима работы по                                                                                                    |                                                                                  |
|----------------------------------------------------------------------------------------------------|----------------------------------------------------------------------------------------------------|----------------------------------------------------------------------------------|
| НАСТРОЙКИ – по                                                                                                    | дробные настройки контроллера                                                                                                    |                                                                                  |
| СЕРВИСНОЕ МЕ<br>контроллера, напр                                                                                                    | ню - настройка основных параметров ример, таких как код аппликации.                                                                                                    |                                                                                  |
| EN / PL / RU – выб<br>HMI OPTIMA<br>Изменение парол<br>на другой с целью<br>несанкционирован                                             | бор языка для отображения на дисплее<br>1 <b>я</b> - позволяет сменить стандартный пароль<br>защиты контроллера от<br>іного доступа.                                      |                                                                                  |
| <b>v.1.8 28-08-17</b> – в                                                                                                    | ерсия программного обеспечения                                                                                                    |                                                                                  |
| <b>VS - OPTIMA 2</b> – в                                                                                                    | ерсия контроллера                                                                                                    |                                                                                  |
| <b>Важно!</b> Экраны м<br>конфигурации кон<br>уровню доступа.                                                                            | еню динамически адаптируются к<br>итроллера, выбранному приложению и                                                                                                    |                                                                                  |
|                                                                                                    | Если система не запускается, проверьте сос                                                                                                    | тояние предохранителя F1                                                         |
| and                                                                                                    | Правильная работа устройства зависит от п<br>Выбор аппликации и настройка рабочих пар<br>выполняться квалифицированным персонал<br>рекомендациями Расширенной инструкции. | редустановленной аппликации.<br>аметров устройства должны<br>юм в соответствии с |
| HMI OPTIMA HAC                                                                                                    | ГРОЙКИ И ПОДКЛЮЧЕНИЕ К КОНТРОЛЛЕГ                                                                                                    | у                                                                                |
| Удерживайте кноп<br>ОРТІМА<br><b>Выбор устройст</b> е                                                                                    | іку ОК – для входа во внутреннее меню НМІ<br>за – настройка работы с одним контроллером                                                                                   | Air handling unit<br>status                                                      |
| или группой контр<br>• Только одно устр<br>с одним контролле<br>(рекомендуемый)<br>• Сканирование ус<br>шины с целью пои                 | оллеров.<br>оойство – используется для соединения 1:1<br>ером, стандартный режим работы в ОРТІМА<br>стройств – сканирование коммуникационной<br>иска других контроллеров  | Operating mode<br>Deactivated                                                    |
| Период связи – в<br>• Нижний предел:<br>• Верхний предел:<br>• По умолчанию: 0                                                           | ремя обновления данных с контроллером.<br>0.0c<br>10.0c<br>.5c (рекомендуется)                                                                                            | Temp. setpoint<br>22.0°C                                                         |
| Таймаут связи – 6<br>контроллера.<br>Необходимо прове<br>повторители на ли<br>• Нижний предел:<br>• Верхний предел:<br>• По умолчанию: 0 | ограничение времени отклика для<br>ерить, используются ли преобразователи или<br>иниях.<br>0,0c<br>5.0c<br>,5c (рекомендуется)                                            |                                                                                  |
| Контрастность / І<br>яркость – настрої                                                                                                   | <b>Иинимальная яркость / Максимальная</b><br>йки ЖК дисплея                                                                                                    |                                                                                  |
| Время активност<br>клавиатуры до пер                                                                                                    | <b>и</b> - время от последнего использования<br>рехода HMI в спящий режим                                                                                                 |                                                                                  |

| <ul> <li>По истечении времени активности – определяет поведение<br/>HMI при переходе в спящий режим.</li> <li>Ничего – HMI остается на текущем экране</li> <li>Меню аварий – отображает меню аварийных сигналов при<br/>возникновении аварии.</li> <li>Аварии 1-я страница – HMI возвращается в главное меню<br/>или отображает экран аварий в случае возникновения<br/>аварии</li> </ul> |  |
|----------------------------------------------------------------------------------------------------|--|
| <b>HMI сот скорость / RS485M сот скорость</b> – настройки<br>скорости связи. Первый параметр относится к HMI, а второй -<br>к контроллеру.                                                                                                    |  |
| <b>Важно!</b> Настройки скорости связи должны быть<br>одинаковыми. В противном случае соединение между НМІ и<br>контроллером будет потеряно.                                                                                                    |  |
| В случае проблем с подключением проверьте настройки<br>скорости связи.                                                                                                    |  |
| Детали подключения были представлены на схемах<br>подключения автоматизации.                                                                                                    |  |
| ВЫБОР ЯЗЫКА MEHЮ English / Polski / Русский                                                                                                    |  |

HMI OPTIMA представляет данные на трех языках: EN Английский, PL Польский, RU Русский.

Заводская настройка EN Английский язык.

Важно! Меню аварий ВСЕГДА на EN английском языке.

## ВВОД ПАРОЛЯ

Некоторые области меню защищены паролем с целью защиты от несанкционированного или случайного изменения параметров.

Enter password 0 \_ \_ \_

Заводской пароль: 1111

Пароль вводится путем изменения значения поля с помощью клавиш со стрелками и подтверждения нажатием кнопки [OK] после каждой цифры.

## 3. КАЛЕНДАРЬ

| Календарь обеспечивает автоматическую работу установки<br>в соответствии с запрограммированной временной схемой,<br>управляемой с помощью часов реального времени (RTC). | Air handling unit<br>status |
|----------------------------------------------------------------------------------------------------|-----------------------------|
| Установка даты - показывает текущую системную дату и                                                                                                    |                             |
| позволяет изменить это значение                                                                                                    | Set date                    |
| Установка времени - показывает текущее системное время                                                                                                    | Fri 13-10-17                |
| и позволяет изменить это значение                                                                                                    |                             |
| Важно! При первой подаче питания на контроллер RTC                                                                                                    |                             |
| может быть заблокирована. Это легко определить по                                                                                                    | Set time                    |
| показателю остановленных секунд. После установки часов                                                                                                    | 10.05 42                    |
| система RTC возобновляет стабильную работу и будет                                                                                                    | 10.03.42                    |
| поддерживать ее независимо от того, подключен блок                                                                                                    |                             |
| управления или нет                                                                                                    |                             |

| Режим работы - расписание системы в выбранном режиме,<br>охватывающее конкретные дни недели и исключения для<br>определения специальных дат, например, в выходные дни<br>Уставка температуры - расписание работы при выбранной<br>температуре главного датчика, охватывающее определенные<br>дни недели и исключения для определения специальных дат,<br>например, в выходные дни | Operating mode<br>Temperature setpoint |
|----------------------------------------------------------------------------------------------------|----------------------------------------|
| КАЛЕНДАРЬ / РЕЖИМ РАБОТЫ                                                                                                    |                                        |
|                                                                                                    | Monday                                 |
| Режим работы - расписание работы системы в выбранном<br>режиме, охватывающее определенные дни недели и<br>исключения для определения специальных дат, например, в<br>выходные дни<br>Понедельник Воскресенье - есть возможность ввода<br>программ на каждый день недели;<br>может быть установлено следующее:<br>Время начала программы                                           | Tuesday                                |
|                                                                                                    | Wednesday                              |
|                                                                                                    | Thursday                               |
| Time from<br>08:00.00                                                                                                    | Friday                                 |
| Выбор режима работы<br>Operating mode<br>Stop                                                                                                    | Saturday                               |
| Запись программы в расписание<br>Save                                                                                                    | Sunday                                 |
|                                                                                                    | Exceptions                             |
|                                                                                                    | Delete all                             |
|                                                                                                    |                                        |

|                                                                                                    | Date from<br>Fri 13:10:17<br>Time from<br>08:00.00 |
|----------------------------------------------------------------------------------------------------|----------------------------------------------------|
| Исключения – позволяют вводить мастер-программы в<br>программы определенных дней недели. Существует<br>возможность ввода 16 исключений в расписание, каждое из<br>которых определяется приоритетом (чем ниже значение<br>приоритета, тем важнее исключение) | Date to<br>Sun 15:10:17<br>Time to                 |
|                                                                                                    | 19:00.00<br>Operating mode<br>Stop                 |
|                                                                                                    | Priority<br>16                                     |
|                                                                                                    | Save                                               |
| Удалить все – отмена всех настроек календаря Режима работь                                                                                                    | 51                                                 |
| КАЛЕНДАРЬ / НАСТРОЙКА ТЕМПЕРАТУРЫ                                                                                                    |                                                    |
| Уставка температуры - временное расписание при<br>выбранной температуре главного датчика, охватывающее<br>определенные дни недели и исключения для определения<br>специальных дат, например, в выходные дни                                                 | Monday                                             |
|                                                                                                    | Tuesday                                            |
|                                                                                                    | Wednesday                                          |
|                                                                                                    | Thursday                                           |
|                                                                                                    |                                                    |

| программ на каждый день недели;<br>может быть установлено следующее:<br>Время начала программы<br>Тime from<br>08:00.00<br>Выбор режима работы<br>Тетреrature setpoint<br>22°C<br>Запись программы в расписание | Friday<br>Saturday<br>Sunday |
|----------------------------------------------------------------------------------------------------|------------------------------|
| может быть установлено следующее:<br>Время начала программы<br>Тime from<br>08:00.00<br>Выбор режима работы<br>Теmperature setpoint<br>22°C<br>Запись программы в расписание                                    | Saturday                     |
| Время начала программы<br>Time from<br>08:00.00<br>Выбор режима работы<br>Temperature setpoint<br>22°C<br>Запись программы в расписание                                                                         | Saturday<br>Sunday           |
| Time from<br>08:00.00<br>Выбор режима работы<br>Temperature setpoint<br>22°C<br>Запись программы в расписание                                                                                                   | Saturday<br>Sunday           |
| 08:00.00<br>Выбор режима работы<br>Temperature setpoint<br>22°C<br>Запись программы в расписание                                                                                                    | Saturday<br>Sunday           |
| Выбор режима работы<br>Temperature setpoint<br>22°C<br>Запись программы в расписание                                                                                                    | Sunday                       |
| Выбор режима работы<br>Temperature setpoint<br>22°C<br>Запись программы в расписание                                                                                                    | Sunday                       |
| Temperature setpoint<br>22°C<br>Запись программы в расписание                                                                                                    | Sunday                       |
| 22°С<br>Запись программы в расписание                                                                                                    |                              |
| Запись программы в расписание                                                                                                    |                              |
| Запись программы в расписание                                                                                                    |                              |
|                                                                                                    | Eventions                    |
|                                                                                                    | Exceptions                   |
| Save                                                                                                    |                              |
|                                                                                                    |                              |
|                                                                                                    | Delete all                   |
|                                                                                                    |                              |
|                                                                                                    |                              |
|                                                                                                    | Date from                    |
|                                                                                                    | Fri 13:10:17                 |
|                                                                                                    |                              |
|                                                                                                    | Time from                    |
|                                                                                                    |                              |
|                                                                                                    |                              |
|                                                                                                    | Data ta                      |
| Исключения – позволяют вводить мастер-программы в                                                                                                    | Date to<br>Sup 15:10:17      |
| программы определенных дней недели. Существует                                                                                                    | 5011 15.10.17                |
| возможность ввода 16 исключений в расписание,                                                                                                    |                              |
| каждое из которых определяется приоритетом (чем                                                                                                    | Time to                      |
| ниже значение приоритета, тем важнее исключение)                                                                                                    | 19:00.00                     |
|                                                                                                    |                              |
|                                                                                                    | Temperature setpoint         |
|                                                                                                    | 22°C                         |
|                                                                                                    |                              |
|                                                                                                    |                              |
|                                                                                                    | Priority                     |
|                                                                                                    | Priority<br>16               |
|                                                                                                    | Priority<br>16               |
|                                                                                                    | Priority<br>16               |

| Удалить все – отмена всех Настроек температуры календаря                                                                                                    |                            |  |
|----------------------------------------------------------------------------------------------------|----------------------------|--|
| ПРИМЕР ПРОГРАММЫ КАЛЕНДАРЯ                                                                                                    |                            |  |
| Предполагаемый принцип работы офиса:                                                                                                    |                            |  |
| 1. <i>Рабочие дни</i> : Понедельник–Пятница:<br>а. Стандартные часы работы: 7-15– условия работы: +23°С, 3-я скорость<br>b. Дополнительные часы: 15-17– условия работы: +22°С, 1-я скорость<br>c. Не работает ночью - условия работы: +20°С, Режим ожидания |                            |  |
| 2. Выходные: поддержание безопасных условий в помещениях,                                                                                                    |                            |  |
| энергосбережение: + 20 ° C, Режим ожидания                                                                                                    |                            |  |
| <ol> <li>Исключения:</li> <li>а. Рождество: 24-26 декабря - поддержание безопасных услови<br/>энергосбережение: + 18 ° С, Режим ожидания</li> </ol>                                                                                                    | ий в помещениях,           |  |
|                                                                                                    | A new programme            |  |
| РЕЖИМ РАБОТЫ программирования календаря - настройка                                                                                                    |                            |  |
| начало работы в комфортном режиме                                                                                                    | Time from                  |  |
| КАЛЕНДАРЬ → РЕЖИМ РАБОТЫ → ПОНЕДЕЛЬНИК →<br>НОВАЯ ПРОГРАММА                                                                                                    | 07:00.00                   |  |
| Время с: 07:00                                                                                                    | Operating mode             |  |
| Режим работы: 3-я скорость                                                                                                    | 3rd gear                   |  |
| <b>ВАЖНО!</b> Не забудьте сохранить программу!                                                                                                    | Save                       |  |
| РЕЖИМ РАБОТЫ программирования календаря - настройка                                                                                                    | A new programme            |  |
| начало работы в комфортном режиме                                                                                                    |                            |  |
| КАЛЕНДАРЬ → РЕЖИМ РАБОТЫ → ПОНЕДЕЛЬНИК →<br>НОВАЯ ПРОГРАММА                                                                                                    | Time from<br>17:00.00      |  |
| Время с: 17:00                                                                                                    |                            |  |
| Режим работы: 1-я скорость                                                                                                    | Operating mode<br>1st gear |  |
| ВАЖНО! Не забудьте сохранить программу!                                                                                                    |                            |  |
|                                                                                                    | Save                       |  |
|                                                                                                    |                            |  |

| РЕЖИМ РАБОТЫ программирования календаря - настройка<br>начало работы в комфортном режиме                                                                                                    | A new programme                                                                                  |
|----------------------------------------------------------------------------------------------------|--------------------------------------------------------------------------------------------------|
| КАЛЕНДАРЬ → РЕЖИМ РАБОТЫ → ПОНЕДЕЛЬНИК →<br>НОВАЯ ПРОГРАММА<br>Время с: 22:00                                                                                                    | Time from<br>22:00.00                                                                            |
| Режим работы: Режим ожидания<br>ВАЖНО! Не забудьте сохранить программу!                                                                                                    | Operating mode<br>Standby<br>Save                                                                |
| Указанные шаги должны быть выполнены на всей рабочей неде<br>ВАЖНО! В последний раз программа данной недели работает<br>22:00, и она продолжается в течение всех выходных дней до н<br>1-й скорости в 7:00.   | ле с понедельника по пятницу.<br>в пятницу в режиме ожидания с<br>ачала программы понедельника - |
|                                                                                                    | A new programme<br>Date from                                                                     |
| РАБОЧИЙ РЕЖИМ программирования календаря - установка<br>перерыва в работе на Рождество: 24–26 декабря<br>КАЛЕНДАРЬ → РЕЖИМ РАБОТЫ → ПОНЕДЕЛЬНИК →<br>НОВАЯ ПРОГРАММА<br>Дата от: 24-12-2017<br>Время с: 06:00 | Sun 24:12:17<br>Time from<br>06:00.00<br>Date to<br>Tue 26:12:17                                 |
| Дата проведения: 26-12-2017<br>Время до: 22: 00.00<br>Режим работы: Режим ожидания                                                                                                    | Time to<br>22:00.00<br>Operating mode                                                            |
| ВАЖНО! Не забудьте сохранить программу!                                                                                                    | Standby<br>Priority<br>16<br>Save                                                                |

|                                                                                                   | A new programme              |
|---------------------------------------------------------------------------------------------------|------------------------------|
| НАСТРОЙКА ТЕМПЕРАТУРЫ программирование календаря –<br>настройка начала работы в комфортном режиме |                              |
| КАЛЕНДАРЬ → РЕЖИМ РАБОТЫ → ПОНЕДЕЛЬНИК →<br>НОВАЯ ПРОГРАММА                                       | Time from<br>07:00.00        |
| Время с: 07:00.00                                                                                 |                              |
| Заданное значение температуры: +23°С                                                              | Temperature setpoint<br>23°C |
| ВАЖНО! Не забудьте сохранить программу!                                                           | Save                         |
|                                                                                                   |                              |
|                                                                                                   | A new programme              |
| НАСТРОЙКА ТЕМПЕРАТУРЫ программирование календаря –<br>настройка начала работы в комфортном режиме | Time from                    |
| КАЛЕНДАРЬ → РЕЖИМ РАБОТЫ → ПОНЕДЕЛЬНИК →<br>НОВАЯ ПРОГРАММА                                       | 17:00.00                     |
| Время с: 17:00.00                                                                                 |                              |
| Заданное значение температуры: +22°С                                                              | Temperature setpoint<br>22°C |
| ВАЖНО! Не забудьте сохранить программу!                                                           |                              |
|                                                                                                   | Save                         |
|                                                                                                   |                              |
|                                                                                                   | A new programme              |
| НАСТРОЙКА ТЕМПЕРАТУРЫ программирование календаря –                                                |                              |
| настройки включения режима энергосбережения для ситуации<br>«на работе нет сотрудников»           | Time from 22:00.00           |
| КАЛЕНДАРЬ → РЕЖИМ РАБОТЫ → ПОНЕДЕЛЬНИК →<br>НОВАЯ ПРОГРАММА                                       | Temperatura cotraint         |
| Время с: 22:00.00                                                                                 | 20°C                         |
| Заданное значение температуры: +22°С                                                              |                              |
| <b>ВАЖНО!</b> Не забудьте сохранить программу!                                                    | Save                         |
|                                                                                                   |                              |

| Указанные шаги должны быть выполнены на всей рабочей неделе с понедельника по пятницу.                                                                                                    |                              |
|----------------------------------------------------------------------------------------------------|------------------------------|
| ВАЖНО! В последний раз программа данной недели работает в пятницу «20 ° С» с 22:00, и<br>она должна продолжается в течение всех выходных дней до начала программы<br>понедельника - «22 ° С» в 7:00.                                                                 |                              |
|                                                                                                    | A new programme              |
|                                                                                                    | Date from<br>Sun 24:12:17    |
| НАСТРОЙКА ТЕМПЕРАТУРЫ программирование календаря –<br>установка перерыва в работе на Рождество: 24-26 декабря<br>КАЛЕНДАРЬ → РЕЖИМ РАБОТЫ → ПОНЕДЕЛЬНИК →<br>НОВАЯ ПРОГРАММА                                                                                         | Time from<br>06:00.00        |
| Дата с: 24-12-2017<br>Время с: 06:00.00                                                                                                    | Date to<br>Tue 26:12:17      |
| Дата до: 26-12-2017<br>Время до: 22:00.00                                                                                                    | Time to<br>22:00.00          |
| Заданное значение температуры: +18°С                                                                                                    | Temperature setpoint<br>18°C |
| <b>ВАЖНО!</b> Не забудьте сохранить программу!                                                                                                    | Priority<br>16               |
|                                                                                                    | Save                         |
| 4. ПАРАМЕТРЫ                                                                                                    |                              |
| На экранах меню «Параметры» отображается<br>информация о текущем состоянии системы.<br><b>ВАЖНО!</b> Меню «Параметры» отображает данные только<br>для чтения. Доступ к уставкам, ограничениям и<br>настройке регуляторов PI осуществляется через меню<br>«Настройки» | PARAMETERS                   |

| ПАРАМЕТРЫ / ТЕМПЕРАТУРЫ                                                                                                    |                                              |
|----------------------------------------------------------------------------------------------------|----------------------------------------------|
| <ul> <li>Показания значений температуры</li> <li>Главный датчик - температура на датчике приточного воздуха<br/>или комнатном датчике, основное значение для контура<br/>регулирования температуры</li> <li>Комнатный датчик - температура в помещении, измеренная<br/>датчиком, интегрированным в HMI OPTIMA</li> <li>Датчик притока - температура приточного воздуха</li> </ul> | Temperatures                                 |
| <ul> <li>Внешний датчик – температура наружного воздуха</li> <li>Датчик за рекуперацией - температура вытяжного воздуха<br/>после рекуперации тепла; служит для защиты рекуператора от<br/>замерзания.</li> </ul>                                                                                                    | Master sensor<br>22.6°C                      |
| ВАЖНО! Все значения указаны в градусах Цельсия                                                                                                    |                                              |
| ПАРАМЕТРЫ / ЗАСЛОНКИ                                                                                                    |                                              |
| Состояние приточных / вытяжных заслонок<br>• Закрыты<br>• Открыты                                                                                                    | Dampers<br>Closed                            |
| ПАРАМЕТРЫ / ВЕНТИЛЯТОРЫ                                                                                                    |                                              |
| Состояние вентиляторов<br>Состояние вентиляторов - определяет, какие вентиляторы<br>работают в данный момент.<br>• Стоп – нет работающих вентиляторов<br>• Приток – работает только приточный вентилятор<br>• Вытяжка – работает только вытяжной вентилятор<br>• Приток / Вытяжка – оба вентилятора работают                                                                      | Fan status<br>Deactivated<br>Supply setpoint |
| Приток значение – значение контрольного сигнала приточного вентилятора, в пределах 0100%<br>Вытяжка значение – значение контрольного сигнала вытяжного вентилятора, в пределах 0100%                                                                                                    | 0%<br>Exhaust setpoint                       |
| <b>ВАЖНО!</b> Сигнал управления вентиляторами отправляется по линии связи Modbus на преобразователи частоты.                                                                                                    | 0%                                           |
| ПАРАМЕТРЫ / ВОДЯНОЙ НАГРЕВАТЕЛЬ                                                                                                    |                                              |
| Состояние водяного нагревателя                                                                                                    | Water heater                                 |
| Состояние насоса – состояние циркуляционного насоса<br>• Отключен<br>• Включен                                                                                                    | Pump status<br>Deactivated                   |
| Открытие клапана - сигнал управления для 3-х ходового клапана, диапазон 0100% (соответствует 010В на аналоговом выходе)                                                                                                    | Valve opening<br>0%                          |

| ПАРАМЕТРЫ / ЭЛЕКТРИЧЕСКИЙ НАГРЕВАТЕЛЬ                                                                                                    |                              |  |
|----------------------------------------------------------------------------------------------------|------------------------------|--|
| Показание управляющего сигнала электронагревателя,<br>диапазон 0100% (соответствует 010В на аналоговом выходе)                                                                                                    | Elect. heater<br>0%          |  |
| ПАРАМЕТРЫ / ВОДЯНОЙ ОХЛАДИТЕЛЬ                                                                                                    |                              |  |
| Состояние водяного охладителя                                                                                                    | Water cooler                 |  |
| Состояние насоса – состояние циркуляционного насоса<br>• Отключен<br>• Включен                                                                                                    | Pump status<br>Deactivated   |  |
| Открытие клапана - сигнал управления для 3-х ходового клапана, диапазон 0100% (соответствует 010В на аналоговом выходе)                                                                                                    | Valve opening<br>0%          |  |
| ПАРАМЕТРЫ / DX ОХЛАДИТЕЛЬ                                                                                                    |                              |  |
| Состояние охладителя с прямым испарением<br>• Отключен<br>• Включен<br><b>ВАЖНО!</b> Состояние охладителя зависит не только от<br>режима работы приточно-вытяжной установки. Безопасная<br>эксплуатация DX охладителя требует включения в<br>стратегию управления определенного минимального времени<br>работы и времени простоя | DX cooler<br>Deactivated     |  |
| ПАРАМЕТРЫ / ОХЛАДИТЕЛЬ                                                                                                    |                              |  |
| Состояние охладителя - состояние устройства охлаждения<br>• Выключен<br>• Включен                                                                                                    | Cooler                       |  |
| Степень охлаждения – сигнал контроля охлаждения,<br>диапазон 0100% (соответствует 010В на аналоговом выходе)                                                                                                    | Cooler status<br>Deactivated |  |
| ВАЖНО! Представленный здесь статус охладителя<br>действителен для вентиляционных установок N- Типа<br>и типа N, в аппликациях которых нет различий фреоновых<br>и водяных охладителей.                                                                                                    | Cooling degree<br>0%         |  |
| ПАРАМЕТРЫ / ПРЕДВАРИТЕЛЬНЫЙ НАГРЕВАТЕЛЬ                                                                                                    |                              |  |
| Состояние предварительного гликолевого нагревателя                                                                                                    | Pre-heater                   |  |
| Состояние насоса – состояние циркуляционного насоса<br>• Отключен<br>• Включен                                                                                                    | Pump status<br>Deactivated   |  |
| Открытие клапана - сигнал управления для 3-х ходового клапана, диапазон 0100% (соответствует 010В на аналоговом выходе)                                                                                                    | Valve opening<br>0%          |  |

| ПАРАМЕТРЫ / Н/О УНИВЕРСАЛЬНЫЙ ТЕПЛООБМЕННИК                                                                                                    |                                                                                                    |
|----------------------------------------------------------------------------------------------------|----------------------------------------------------------------------------------------------------|
| Состояние универсального теплообменника, работающего как<br>охладитель или нагреватель.<br>Состояние насоса – состояние циркуляционного насоса<br>• Отключен<br>• Включен                                                                                                    | H/C exchanger                                                                                                    |
| Открытие клапана - сигнал управления для 3-х ходового<br>клапана, диапазон 0100% (соответствует 010В на<br>аналоговом выходе)<br>Режим – текущий режим работы<br>• <i>Зима (обогрев)</i> - теплообменник работает как нагреватель,                                                                                                    | Pump status<br>Deactivated                                                                                               |
| управляющий сигнал увеличивается, если температура ниже<br>заданного значения<br>• <i>Лето (охлаждение)</i> - теплообменник работает как<br>охладитель, управляющий сигнал уменьшается, если<br>температура выше заданного значения                                                                                                    | Valve opening<br>0%                                                                                                    |
| <b>ВАЖНО!</b> Переключение питания теплообменника между<br>чиллером и котлом должно осуществляться вручную.<br>Выбор режима должен соответствовать текущей<br>настройке питания теплообменника.                                                                                                    | Mode<br>Winter (heating)                                                                                                 |
| ПАРАМЕТРЫ / СТЕПЕНЬ ВОССТАНОВЛЕНИЯ                                                                                                    |                                                                                                    |
| Значение сигнала, управляющего вращающимся<br>теплообменником или перекрестноточный рекуператор,<br>диапазон 0…100%                                                                                                    | Degree of recovery<br>0%                                                                                                 |
|                                                                                                    |                                                                                                    |
| ПАРАМЕТРЫ / РОТОРНЫЙ ТЕПЛООБМЕННИК                                                                                                    |                                                                                                    |
| ПАРАМЕТРЫ / РОТОРНЫЙ ТЕПЛООБМЕННИК                                                                                                    | Rotating exchanger                                                                                                    |
| ПАРАМЕТРЫ / РОТОРНЫЙ ТЕПЛООБМЕННИК<br>Состояние вращающегося теплообменника                                                                                                    | Rotating exchanger                                                                                                    |
| ПАРАМЕТРЫ / РОТОРНЫЙ ТЕПЛООБМЕННИК<br>Состояние вращающегося теплообменника<br>Степень восстановления - значение управляющего<br>сигнала на энергоутилизатор, диапазон 0100%                                                                                                    | Rotating exchanger<br>Degree of recovery<br>0%                                                                           |
| ПАРАМЕТРЫ / РОТОРНЫЙ ТЕПЛООБМЕННИК<br>Состояние вращающегося теплообменника<br>Степень восстановления - значение управляющего<br>сигнала на энергоутилизатор, диапазон 0100%<br>Частота – значение текущего выхода с ПЧ                                                                                                    | Rotating exchanger<br>Degree of recovery<br>0%<br>Frequency<br>0.0Hz                                                     |
| ПАРАМЕТРЫ / РОТОРНЫЙ ТЕПЛООБМЕННИК<br>Состояние вращающегося теплообменника<br>Степень восстановления - значение управляющего<br>сигнала на энергоутилизатор, диапазон 0100%<br>Частота – значение текущего выхода с ПЧ<br>Код ошибки – значение состояния, записанное от ПЧ                                                                                                    | Rotating exchanger<br>Degree of recovery<br>0%<br>Frequency<br>0.0Hz                                                     |
| ПАРАМЕТРЫ / РОТОРНЫЙ ТЕПЛООБМЕННИК<br>Состояние вращающегося теплообменника<br>Степень восстановления - значение управляющего<br>сигнала на энергоутилизатор, диапазон 0100%<br>Частота – значение текущего выхода с ПЧ<br>Код ошибки – значение состояния, записанное от ПЧ<br>ВАЖНО! Подробная информация о кодах ошибок включена в<br>документацию по преобразователю частоты. | Rotating exchanger<br>Degree of recovery<br>0%<br>Frequency<br>0.0Hz<br>Motor revolutions<br>0 rpm                       |
| ПАРАМЕТРЫ / РОТОРНЫЙ ТЕПЛООБМЕННИК<br>Состояние вращающегося теплообменника<br>Степень восстановления - значение управляющего<br>сигнала на энергоутилизатор, диапазон 0100%<br>Частота – значение текущего выхода с ПЧ<br>Код ошибки – значение состояния, записанное от ПЧ<br>ВАЖНО! Подробная информация о кодах ошибок включена в<br>документацию по преобразователю частоты. | Rotating exchanger<br>Degree of recovery<br>0%<br>Frequency<br>0.0Hz<br>Motor revolutions<br>0 rpm<br>Error code<br>0x00 |
| ПАРАМЕТРЫ / РОТОРНЫЙ ТЕПЛООБМЕННИК<br>Состояние вращающегося теплообменника<br>Степень восстановления - значение управляющего<br>сигнала на энергоутилизатор, диапазон 0100%<br>Частота – значение текущего выхода с ПЧ<br>Код ошибки – значение состояния, записанное от ПЧ<br>ВАЖНО! Подробная информация о кодах ошибок включена в<br>документацию по преобразователю частоты. | Rotating exchanger<br>Degree of recovery<br>0%<br>Frequency<br>0.0Hz<br>Motor revolutions<br>0 rpm<br>Error code<br>0x00 |

| 5. НАСТРОЙКИ                                                                                                    |                                                                            |
|----------------------------------------------------------------------------------------------------|----------------------------------------------------------------------------|
| Настройки являются частью меню, в котором можно<br>редактировать заданные значения, ограничения, параметры<br>PI и другие данные конфигурации.                                                                                                    |                                                                            |
| НАСТРОЙКИ / РЕЖИМ ПО УМОЛЧАНИЮ                                                                                                    |                                                                            |
| Определение способа работы системы по умолчанию в<br>режиме календаря, если текущее время и дата не содержатся<br>ни в одной из программ, определенных в календаре. Такая<br>ситуация может быть, если режим календаря активирован без<br>предварительного программирования.<br>• Стоп (заводская настройка)<br>• I скорость<br>• II скорость<br>• П скорость<br>• Режим ожидания                                                                                                    | Default mode<br>Stop                                                       |
| <b>ВАЖНО!</b> В данном случае заданное значение температуры загружается из «Temp. setpoint» главного меню.                                                                                                    |                                                                            |
| НАСТРОЙКИ / РЕЖИМ ОЖИДАНИЯ                                                                                                    |                                                                            |
| <ul> <li>Определение условий активации в режиме ожидания.</li> <li>Активный - позволяет активировать функцию режима ожидания для различных типов теплообменников, установленных в блоке подачи воздуха</li> <li>Отключена – функция ожидания заблокирована</li> <li>Нагрев – активный режим ожидания только для отопления (система запускается, если в помещении становится слишком холодно)</li> <li>Охлаждение – активный режим ожидания только для охлаждения (система запускается, если в помещении становится слишком холодно)</li> <li>Охлаждение – активный режим ожидания только для охлаждения (система запускается, если в помещении становится слишком жарко)</li> <li>Нагрев/охлаждение – активный режим ожидания в обеих ситуациях</li> <li>ВАЖНО! Настройка функции режима ожидания должна соответствовать теплообменникам, фактически установленным в системе.</li> <li>Гистерезис режима ожидания - определяет значение, на которое текущая измеренная температура должна отличаться от заданного значения для включения установки</li> <li>ВАЖНО! Принятый диапазон температуры в помещении в режиме ожидания равен заданному значению температуры ± гистерезис.</li> </ul> | Standby mode<br>Active for<br>Heating/cooling<br>Standby hysteresis<br>4°C |
| НАСТРОЙКИ / СЕЗОН                                                                                                    |                                                                            |
| <ul> <li>Настройка только для систем с универсальным Н/О<br/>теплообменником. Определяет порядок работы системы<br/>и регуляторов температуры.</li> <li>Зима – универсальный теплообменник работает как<br/>нагреватель (заводская установка)</li> <li>Лето – универсальный теплообменник работает как<br/>охпалитель</li> </ul>                                                                                                    | Season<br>Winter                                                           |

| НАСТРОЙКИ / ПРОИЗВОДИТЕЛЬНОСТЬ                                                                                                    |                             |
|----------------------------------------------------------------------------------------------------|-----------------------------|
| Настройки, которые относятся к производительности вентиляторов и теплообменников.                                                                                                    | Efficiency                  |
| Ограничение производительности нагревателя в режиме<br>Ступень I - определяет максимальное значение сигнала<br>управления на нагреватель при работе вентиляторов в режиме<br>Ступень I<br>• Нижнее значение: 10%<br>• Верхнее значение: 100%<br>• Значение по умолчанию: 100% | I gear HE Limit<br>100%     |
| Те же значения возможны для II ступени<br>Ограничение производительности охладителя в режиме                                                                                                    | I gear Cooler Limit<br>100% |
| Ступень I - определяет максимальное значение сигнала<br>управления на охладитель при работе вентиляторов в режиме<br>Ступень I<br>• Нижнее значение: 10%<br>• Верхнее значение: 100%                                                                                          | Supply fan I gear<br>50%    |
| <ul> <li>Значение по умолчанию: 100%</li> <li>Те же значения возможны для II ступени</li> <li>Приточный вентилятор I ступени / Вытяжной вентилятор</li> <li>I ступени – настройка производительности вентиляторов в режиме Ступень I</li> </ul>                               | Supply fan II gear<br>100%  |
| <ul> <li>Нижнее значение: 20%</li> <li>Верхнее значение: 100%</li> <li>Значение по умолчанию: 50%</li> <li>Те же значения возможны для II ступени и III ступени</li> </ul>                                                                                                    | Supply fan III gear<br>100% |
| НАСТРОЙКИ / РЕГУЛЯТОР ТЕМПЕРАТУРЫ                                                                                                    |                             |
| <b>Т</b> <sub>max</sub> <b>притока</b> – заданное значение максимальной<br>температуры приточного воздуха.                                                                                                    | Temp. adjuster              |
| <ul> <li>Минимальное значение: +20°С</li> <li>Максимальное значение: +50°С</li> <li>Значение по умолчанию: +40°С</li> </ul>                                                                                                    | Tmax of supply<br>30°C      |
| <ul> <li>Т min притока – заданное значение минимальной температуры приточного воздуха.</li> <li>Минимальное значение: +0°С</li> <li>Максимальное значение: +30°С</li> </ul>                                                                                                   | Tmin of supply<br>15°C      |
| <ul> <li>Значение по умолчанию: +15°С</li> <li>Минимальная температура охлаждения - нижний предел</li> </ul>                                                                                                    | Min. cooling temp.<br>15°C  |
| включения функции охлаждения. В случае, если температура<br>наружного воздуха опускается ниже данного значения,<br>функция охлаждения отключается, и установка может<br>производить охлаждение помещения только путем вентиляции.                                             | PI of heating               |
| • Минимальное значение: -10°С<br>• Максимальное значение: +20°С                                                                                                    | Kp for heating              |
| • Значение по умолчанию: +12°C                                                                                                    |                             |

| <ul> <li>Нагрев РІ / охлаждение РІ / приток РІ – настройки РІ регуляторов температуры</li> <li>К<sub>р</sub> – коэффициент пропорциональности</li> <li>Т<sub>i</sub> – время интегрирования</li> <li>Значения по умолчанию для нагрева и охлаждения:<br/>К<sub>p</sub> = 1; T<sub>i</sub> = 60c</li> <li>Значения по умолчанию для ограничения температуры приточного воздуха: К<sub>p</sub> = 2; T<sub>i</sub> = 10c</li> <li>ВАЖНО! Регуляторы нагрева и охлаждения, так и к энергоутилизаторам.</li> <li>PI регулятор температуры приточного воздуха отвечает за поддержание значения температуры в пределах, заданных настройками Тмакс притока и Тмин притока.</li> </ul> |                              |
|----------------------------------------------------------------------------------------------------|------------------------------|
| НАСТРОЙКИ / ЗАСЛОНКИ                                                                                                    |                              |
| Настройка относится только к воздушному клапану с<br>дополнительной функцией (клапан защиты от замерзания) в<br>установках VS10 -15, оснащенных перекрестноточным<br>рекуператором без байпасного клапана.                                                                                                    | Dampers                      |
| <b>Минимум свежего воздуха</b> - настройка минимального количества свежего воздуха при срабатывании защиты от замерзания                                                                                                    | Min. fresh air<br>30.0%      |
| <ul> <li>Минимальное значение: 0%</li> <li>Максимальное значение: 100%</li> <li>Значение по умолчанию: 30%</li> </ul>                                                                                                    | Anti-frost protection<br>3°C |
| Защита от обмерзания – настройка нижнего предела<br>температуры вытяжного воздуха за перекрестноточным<br>теплообменником<br>• Минимальное значение: - 10°C<br>• Максимальное значение: - 15°C                                                                                                    | Кр<br>10                     |
| <ul> <li>Значение по умолчанию: +5°С</li> <li>К<sub>р</sub> / Т<sub>i</sub> – настройки PI регулятора защиты от замерзания.</li> </ul>                                                                                                    | Ti<br>180                    |
| <ul> <li>К<sub>р</sub> – коэффициент пропорциональности</li> <li>Т<sub>i</sub> – время интегрирования</li> <li>Значение по умолчанию: К<sub>р</sub> = 5 / T<sub>i</sub> = 10с</li> </ul>                                                                                                    |                              |
| НАСТРОЙКИ / ВЕНТИЛЯТОРЫ                                                                                                    |                              |
| Задержка контроля давления - задержка тестирования реле<br>давления после запуска вентилятора<br>• Минимальное значение: 0c<br>• Максимальное значение: 3600c                                                                                                    | Fans                         |
| <ul> <li>Значение по умолчанию: 30с</li> <li>Задержка пуска – задержка при запуске системы</li> <li>Минимальное значение: 0с</li> </ul>                                                                                                    | Pressure switch delay<br>30s |
| <ul> <li>Максимальное значение: 3600с</li> <li>Значение по умолчанию: 5с</li> <li>Задержка отключения - задержка остановки вентиляторов для<br/>установок, оснащенных электрическим нагревателем или</li> </ul>                                                                                                    | Activation delay<br>5s       |
| фреоновым охладителем. Применяется в том случае, если перед выключением нагреватель или охладитель были включены.                                                                                                    | Activation delay<br>30s      |
| <ul> <li>минимальное значение: ос</li> <li>Максимальное значение: 3600с</li> <li>Значение по умолчанию: 30с</li> </ul>                                                                                                    |                              |

| Задержка приточный вентилятор - время между подачей<br>сигнала на открытие заслонок и запуском приточного<br>вентилятора.<br>• Минимальное значение: 0с<br>• Максимальное значение: 3600с<br>• Значение по умолчанию: 10с                                                | Supply fan delay<br>10s     |
|----------------------------------------------------------------------------------------------------|-----------------------------|
| Задержка вытяжной вентилятор - время между подачей<br>сигнала на открытие заслонок и запуском вытяжного<br>вентилятора.<br>• Минимальное значение: 0с<br>• Максимальное значение: 3600с<br>• Значение по умолчанию: 10с                                                  | Exhaust fan delay<br>10s    |
| НАСТРОЙКИ / НАГРЕВАТЕЛЬ                                                                                                    |                             |
| <b>Пред. нагрев / Макс Тнар</b> - верхний предел температуры<br>наружного воздуха для включения предварительного прогрева<br>теплообменника. При этом значении клапан начинает<br>открываться                                                                            | Heater                      |
| <ul> <li>Минимальное значение: 0 °C</li> <li>Максимальное значение: + 30°C</li> <li>Значение по умолчанию: + 8°C</li> </ul>                                                                                                    | Preliminary heating         |
| Пред. нагрев / Мин Тнар - нижний предел температуры<br>наружного воздуха для предварительного прогрева<br>теплообменника. При этом значении клапан открыт на 100%.<br>• Минимальное значение: - 40 °C<br>• Максимальное значение: 0°C                                    | Min. Outside T.<br>8°C      |
| <ul> <li>Значение по умолчанию: - 15°С</li> <li>ВАЖНО! Между значениями Макс Тнар и Мин Тнар<br/>положение клапана рассчитывается по линейному закону.<br/>Например, если текущая температура находится посередине<br/>диапазона, клапан будет открыт на 50%.</li> </ul> | Min. Outside T.<br>-15°C    |
| Пред. нагрев / Время прогрева – настройка длительности предварительного нагрева. По прошествии этого времени                                                                                                    | 30s                         |
| установка начинает работать в нормальном режиме и степень<br>открытия клапана определяется PI регулятором нагрева.<br>• Минимальное значение: 0c<br>• Максимальное значение: 3600c                                                                                       | Decrease time<br>30s        |
| <ul> <li>- Значение по умолчанию. Зос</li> <li>Пред. нагрев / Уменьшение времени – время на закрытие</li> </ul>                                                                                                    | Water heater                |
| 3-ходового клапана после завершения предварительного<br>нагрева. Во время контролируемого закрытия клапан получает<br>сигнал от PI регулятора нагрева, благодаря которому удается<br>избежать его полного закрытия 0%.                                                   | Temp. of pump<br>Activation |
| Данная настройка предназначена для снижения риска<br>возникновения угрозы замерзания теплообменника в<br>результате быстрого закрытия клапана.<br>• Минимальное значение: 0c<br>• Максимальное значение: 3600c<br>• Значение по умолчанию: 30c                           | Min. valve opening<br>0.0%  |

| <b>Температура включения насоса</b> – настройка значения<br>температуры наружного воздуха при которой циркуляционный<br>насос будет принудительно включен для непрерывной работы.<br>• Минимальное значение: - 20°C<br>• Максимальное значение: +15°C<br>• Значение по умолчанию: +8°C |                                               |
|----------------------------------------------------------------------------------------------------|-----------------------------------------------|
| <ul> <li>Минимум открытия клапана - нижний предел положения клапана. В режиме работы значение управляющего сигнала не будет меньше указанного значения.</li> <li>Минимальное значение: 0%</li> <li>Максимальное значение: 100%</li> <li>Значение по умолчанию: 0%</li> </ul>           | Heater                                        |
| Защита насоса / Установить защиту – включение/отключение<br>защиты насоса от залипания уплотнителей. Залипание может<br>произойти в случае длительного перерыва в работе насоса.<br>• Выключено (настройка по умолчанию)<br>• Включено                                                 | Pump protection<br>Set protection<br>Inactive |
| Защита насоса / Период простоя – период простоя насоса<br>между включениями функции защиты насоса.<br>• Минимальное значение: 1 день<br>• Максимальное значение: 30 дней<br>• Значение по умолчанию: 7 дней                                                                            | Downtime period<br>7 days                     |
| Защита насоса / Время активации – настройка времени<br>работы насоса<br>• Минимальное значение: 1с<br>• Максимальное значение: 3600с<br>• Значение по умолчанию: 30с                                                                                                    | Activation time<br>30s                        |
| Значение Тобр. воды – требуемое значение температуры<br>обратной воды после теплообменника. Если установка<br>выключена, регулятор поддерживает данное значение<br>температуры. В работающей установке Т обратной воды<br>рассматривается как нижний предел температуры обратной       | Tbwtr setpoint                                |
| воды. Если значение температуры падает ниже Т обратной<br>воды, контроллер открывает регулирующий клапан независимо<br>от работы основного регулятора нагрева.<br>• Минимальное значение: +20 °C                                                                                       | Kp Tbwtr<br>1.0<br>Ti Tbwtr                   |
| <ul> <li>• Максимальное значение. +70 С</li> <li>• Значение по умолчанию: +50°С</li> <li>• ВАЖНО! Функция контроля Тобр. воды может привести к</li> </ul>                                                                                                    | 60s                                           |
| перегреву помещения. Регулятор <b>Т</b> <sub>обр. воды</sub> имеет более<br>высокий приоритет по отношению к основному регулятору<br>температуры воздуха.                                                                                                    |                                               |
| <b>ВАЖНО!</b> Функция контроля температуры обратной<br>воды блокируется если температура наружного воздуха выше<br>значения параметра Температуры включения насоса.                                                                                                    |                                               |
| <ul> <li>К<sub>р</sub> Т<sub>обр. воды</sub> – коэффициент пропорциональности</li> <li>Т<sub>i</sub> Т<sub>обр. воды</sub> – время интегрирования</li> <li>Значение по умолчанию: К<sub>р</sub> = 1 / Т<sub>i</sub> = 60с</li> </ul>                                                   |                                               |

| НАСТРОЙКИ / ПРЕДВАРИТЕЛЬНЫЙ НАГРЕВАТЕЛЬ                                                                                                    |                            |
|----------------------------------------------------------------------------------------------------|----------------------------|
| Значение температуры – заданное значение для предварительного нагревателя                                                                                                    | Pre-heater                 |
| ВАЖНО! Регулятор предварительного нагревателя<br>сравнивает заданное значение со значением на аналоговом<br>входе датчика температуры ВЗ. Цель регулирования -<br>поддержание температуры ВЗ на заданном значении.<br>ВАЖНО! Пожалуйста, для правильного подключения датчика<br>проверь те схеми аппликации. | Temp. setpoint             |
| <ul> <li>Минимальное значение: - 24 °С</li> <li>Максимальное значение: 0°С</li> <li>Значение по умолчанию: - 9°С</li> <li>К<sub>р</sub> – коэффициент пропорциональности</li> <li>T<sub>i</sub> – время интегрирования</li> </ul>                                                                            | Кр<br>1.0<br>Ті            |
| • Значение по умолчанию: К <sub>р</sub> = 1 / Т <sub>i</sub> = 60с                                                                                                    | 60s                        |
| <ul> <li>Минимум открытия клапана - нижний предел положения клапана. В режиме работы значение управляющего сигнала не будет меньше указанного значения.</li> <li>Минимальное значение: 0%</li> <li>Максимальное значение: 100%</li> </ul>                                                                    | Min. valve opening<br>20%  |
| <ul> <li>Значение по умолчанию: 20%</li> <li>Защита насоса / Установить защиту – включение/отключение<br/>защиты насоса от залипания уплотнителей. Залипание может<br/>произойти в случае длительного перерыва в работе насоса.</li> </ul>                                                                   | Pump protection            |
| <ul> <li>Выключено</li> <li>Включено (настройка по умолчанию)</li> <li>Защита насоса / Период простоя – период простоя насоса</li> </ul>                                                                                                    | Set protection<br>Active   |
| между включениями функции защиты насоса.<br>• Минимальное значение: 1 день<br>• Максимальное значение: 30 дней<br>• Значение по умолчанию: 7 дней                                                                                                    | Downtime period<br>7d      |
| Защита насоса / Время активации – настройка времени<br>работы насоса<br>• Минимальное значение: 1с<br>• Максимальное значение: 3600с<br>• Значение по умолчанию: 30с                                                                                                    | Activation time<br>30s     |
| НАСТРОЙКИ / ЗАЩИТА НАСОСА ОХЛАДИТЕЛЯ                                                                                                    |                            |
| Защита насоса охладителя - опциональная функция насоса в контуре охладителя для защиты насоса от залипания уплотнителей. Подробнее смотрите в предыдущем разделе НАСТРОЙКИ / НАГРЕВАТЕЛЬ.                                                                                                    |                            |
| НАСТРОЙКИ / DX ОХЛАДИТЕЛЬ                                                                                                    |                            |
| <b>Минимальное время работы -</b> установка минимального<br>времени работы для вентиляционной установки с<br>фреоновым охладителем                                                                                                    | DX cooler                  |
| <ul> <li>Минимальное значение: 0с</li> <li>Максимальное значение: 3600с</li> <li>Значение по умолчанию: 60с</li> </ul>                                                                                                    | Min. operating time<br>60s |

| Минимальное время простоя - установка минимального<br>времени простоя для вентиляционной установки с фреоновым<br>охладителем<br>• Минимальное значение: 0с<br>• Максимальное значение: 3600с<br>• Значение по умолчанию: 60с<br>Минимальное время работы - настройка значения<br>температуры наружного воздуха при котором отключается<br>функция охлаждения<br>• Минимальное значение: 0 °C<br>• Максимальное значение: +20°C | Min. downtime<br>60s<br>Min. operating temp.<br>8°C |
|----------------------------------------------------------------------------------------------------|-----------------------------------------------------|
| НАСТРОЙКИ / ВОССТАНОВЛЕНИЕ                                                                                                    |                                                     |
|                                                                                                    |                                                     |
| <b>Раздел регулирования</b> - определяет какая часть сигнала (0100%) от главного регулятора температуры будет использоваться регулятором системы энергоутилизации.<br>• Минимальное значение: 0%                                                                                                    | Heat recovery                                       |
| <ul> <li>Максимальное значение: 100%</li> <li>Значение по умолчанию: 30%</li> <li>Защита от замерзания – настройка нижнего предела</li> </ul>                                                                                                    | Adjustment division<br>30%                          |
| температуры вытяжного воздуха за энергоутилизатором.<br>• Минимальное значение: - 10 °C<br>• Максимальное значение: +15°C<br>• Значение по умолчанию: +5°C                                                                                                    | Anti-frost protection<br>5°C                        |
| Защита от замерзания Кр / Защита от замерзания Ті -<br>настройки РІ регулятора защиты от замерзания.<br>• Кр – коэффициент пропорциональности<br>• Ті – время интегрирования<br>• Значение по умолчанию: Кр = 5 / Ті = 10с                                                                                                    | Kp Anti-frost<br>protection                         |
|                                                                                                    | Ti Anti-frost<br>protection                         |
| НАСТРОЙКИ / КАМЕРА СМЕШИВАНИЯ                                                                                                    |                                                     |
| Раздел регулирования - определяет какая часть сигнала (0100%) от главного регулятора температуры будет использоваться регулятором камеры смешивания.<br>• Минимальное значение: 0%<br>• Максимальное значение: 100%                                                                                                    | Mixing box                                          |
| <ul> <li>Значение по умолчанию: 30%</li> <li>Минимум свежего воздуха - установка минимального<br/>количества свежего воздуха</li> </ul>                                                                                                    | Adjustment division<br>30%                          |
| <ul> <li>Минимальное значение: 0%</li> <li>Максимальное значение: 100%</li> <li>Значение по умолчанию: 30%</li> </ul>                                                                                                    | Min. fresh air<br>30%                               |

| Быстрый нагрев / Быстрое охлаждение<br>включение/отключение функции быстрого прогрева. При<br>включении функции и при соответствующих условиях,                                                         |                        |
|----------------------------------------------------------------------------------------------------|------------------------|
| вентиляционная установка будет работать в режиме нагрева с<br>полной рециркуляцией.<br>• Выключено (настройка по умолнанию)                                                                             | Fast heating           |
| • Включено                                                                                                    |                        |
| Быстрый нагрев / Значение температуры – заданное<br>значение температуры для функции быстрого нагрева<br>• Минимальное значение: 10°С<br>• Максимальное значение: 30°С<br>• Значение по умолчанию: 18°С | Temp. setpoint<br>18°C |
| Быстрый нагрев / Гистерезис – настройка разницы между<br>текущим значением температуры и заданным для включения<br>режима быстрого прогрева.<br>• Минимальное значение: +2 °C                           | Hysteresis<br>4°C      |

• Максимальное значение: +10°С

Значение по умолчанию: +4°С

# РАСШИРЕНЫЕ ИНСТРУКЦИИ

## 6. СЕРВИСНОЕ МЕНЮ

Сервисное меню содержит наиболее важные настройки, необходимые для правильного конфигурирования и запуска вентиляционной установки. Более того, данное меню содержит функции, предназначенные обслуживающему персоналу для упрощения эксплуатации установки и устранения возникших проблем.

СЕРВИСНОЕ МЕНЮ / СЕРВИСНЫЙ РЕЖИМ

Сервисный режим - включение/отключение сервисного режима.

- Отключен сервисный режим отключен, контроллер готов к нормальной работе
- Включен сервисный режим включен, контроллер готов к конфигурированию и заблокирован (функции управления не выполняются)

 Исходное значение после первого включения Включен – включенный сервисный режим является заводской установкой, так как контроллер должен быть сконфигурирован перед нормальной работой.

**ВАЖНО!** Контроллер не будет нормально работать, находясь в Сервисном режиме. После завершения конфигурации отключите Сервисный режим!

## СЕРВИСНОЕ МЕНЮ / ВЫБОР АППЛИКАЦИИ

Выбор аппликации - подменю для ввода кода схемы управления, который определяет фактический тип вентиляционной установки

• Тип аппликации – ввод буквенной части кода схемы управления, приведенного в разделе технических данных вентиляционной установки.

- AD
- AP
- AR
- AS • ND
- NS
- Код аппликации цифровая часть кода схемы управления
- 0..257

- Подтверждение кода обратная связь, в которой указывается, соответствует ли введенный код списку разрешенных приложений.
- Ошибка проверьте введенный тип приложения и код.
- ОК правильное значение.

## СЕРВИСНОЕ МЕНЮ / КОНФИГУРАЦИЯ

**Режим переключения S6** – настройка универсального цифрового входа для вспомогательного переключателя запуска / остановки S6 (Aux).

• ИЛИ – состояние переключателя S6 логически суммируется с порядком запуска / остановки, установленным на пульте HMI

ВАЖНО! ИЛИ это настройка по умолчанию

• **И** – состояние переключателя S6 логически умножается на порядок запуска / остановки, установленным на пульте HMI.

**Тип входа DI1** - конфигурация универсального цифрового входа D1, можно выбрать три различных режима:

• **S1F (Пожар)** – сигнал пожарной тревоги, остановка и блокировка запуска вентиляционной установки (до устранения причины тревоги), NC сухой контакт

• **xSxH (Фильтры)** – предупреждение о чрезмерном падении давления на фильтре, настройка по умолчанию для DI1, отображает сигнал тревоги, не влияя на работу вентиляционной установки, NO сухой контакт

• S6 (Aux) – внешний сигнал запуска / остановки, NO сухой контакт

**ВАЖНО!** Настройки режима входа DI1 доступны только для схем управления типа N ..., (вход DI1 настраивается). Так как функции входа DI1 схем управления A ... и N ... различны, следует обратить внимание на схемы приложений и соединения, которые должны быть выполнены в соответствии с диаграммами.

Ведущий датчик / Выбор датчика – выбор основного датчика для регулирования температуры.

- Supply T. датчик температуры приточного воздуха
- НМІ датчик комнатной температуры, интегрированный в НМІ ОРТІМА

Ведущий датчик / Макс. Время реакции HMI - время ожидания связи. Если значение превышено, контроллер должен сообщить об ошибке измерения главного датчика.

- Минимальное значение: Ос
- Максимальное значение: 100с
- Значение по умолчанию: 15с

Режим защиты DX - уставка для цифрового входа аварийного сигнала фреонового блока

- NC нормально закрытый контакт (по умолчанию)
- NO нормально открытый контакт.

**Тип ПЧ вентиляторов** – выбор типа применяемого преобразователя частоты (ПЧ) приточного и вытяжного вентиляторов

• iC5, iG5

- EC Comp. mini (EC Compacto Mini).
- Тип ПЧ ротора выбор типа применяемого ПЧ вращающегося регенератора

• iC5, iG5

- EC Comp. mini (EC Compacto Mini).

Настройки EC Modbus – меню настроек двигателя EC Compacto Mini через сеть Modbus.

**ВАЖНО!** Во время параметризации двигателя ЕС Compacto Mini необходимо включить питание контроллера OPTIMA и исключительно питание двигателя, которое мы хотим настроить, например, исключительно приточного, вытяжного или вращающегося регенератора.

Настройки EC Modbus / Текущий адрес – Modbus адрес для двигателя EC Compacto Mini (заводская установка 1).

Настройки EC Modbus / Дополнительный адрес - Modbus адрес для двигателя EC Compacto Mini который должен быть установлен в двигателе после «Загрузки настроек»

Адреса двигателей, необходимые для правильной работы с контроллером ОРТІМА:

- 2 приточный
- 3 вытяжной
- 4 роторный регенератор

**Настройки EC Modbus / Состояние** - информация о состоянии связи Modbus между двигателем EC Compacto Mini и контроллером.

Настройки EC Modbus / Загрузить настройки – Перед началом загрузки настроек в двигатель EC Compacto Mini убедитесь, что:

• были выполнены правильные подключения питания и управления (Modbus) контроллера

ОРТІМА и выбранного двигателя ЕС Compacto Mini, для которого Вы хотите загрузить настройки • правильно были введены заданные значения текущего и целевого адреса

• меню *Настройки EC Modbus / Состояние* указывает на правильную связь между контроллером ОРТІМА и двигателем EC.

Тест 30% / 30с – тестовый запуск двигателя ЕС Compacto Mini с КПД 30% в течение 30 секунд

**RPM** – показания скорости двигателя EC Compacto Mini, считанные по Modbus

ПЧ притока / Связь - настройка включения / выключения связи с ПЧ приточного вентилятора

- Выключено (настройка по умолчанию)
- Включено

ПЧ притока / Modbus adpec - настройка адреса для ПЧ приточного вентилятора

**ПЧ притока / Мин. частота** – нижний предел частоты, соответствующий значению 0% работы приточного вентилятора

- Минимальное значение: 10Гц
- Максимальное значение: 50Гц
- Значение по умолчанию: 20Гц

**ПЧ притока / Макс. частота** - верхний предел частоты, соответствующий значению 100% работы приточного вентилятора

- Минимальное значение: 10Гц
- Максимальное значение: 100Гц
- Значение по умолчанию: 60Гц

ПЧ притока / Время разгона - настройка времени разгона приточного вентилятора

- Минимальное значение: 30с
- Максимальное значение: 120с
- Значение по умолчанию: 60с

#### ПЧ притока / Время торможения - настройка времени торможения приточного вентилятора

- Минимальное значение: 20с
- Максимальное значение: 100с
- Значение по умолчанию: 60с

**ПЧ вытяжки / Макс. частота** - верхний предел частоты, соответствующий значению 100% работы вытяжного вентилятора

- Минимальное значение: 10Гц
- Максимальное значение: 100Гц
- Значение по умолчанию: 60Гц

ПЧ вытяжки / Время разгона - настройка времени разгона вытяжного вентилятора

- Минимальное значение: 30с
- Максимальное значение: 120с
- Значение по умолчанию: 60с

ПЧ вытяжки / Время торможения - настройка времени торможения вытяжного вентилятора

- Минимальное значение: 20с
- Максимальное значение: 100с
- Значение по умолчанию: 60с

**ПЧ роторного регенератора** / ... - те же настройки для преобразователя частоты двигателя вращающегося теплообменника.

Время ожидания связи - настройка максимального времени ожидания ответа подчиненного устройства. Если это время превышено, контроллер должен обнаружить ошибку связи. Рекомендуется не изменять этот параметр. Заводская настройка: 0.15с

Время прерывания связи - настройка времени простоя на линии связи между отправкой последующих пакетов.

Рекомендуется не изменять этот параметр. Заводская настройка: 0.5c

#### СЕРВИСНОЕ МЕНЮ / ВХОДЫ СОСТОЯНИЕ

Цифровые входы – текущие значения состояния цифровых входов

- D1 Разомкнут / Замкнут
- D2 Разомкнут / Замкнут
- D3 Разомкнут / Замкнут
- D4 Разомкнут / Замкнут

Входы датчиков - текущие значения датчиков температуры Pt1000

- P1
- P2
- P3

## СЕРВИСНОЕ МЕНЮ / ВЫХОДЫ СОСТОЯНИЕ

Цифровые выходы – текущие значения состояния цифровых выходов

- REL1 Выключено / Включено
- REL2 Выключено / Включено
- REL3 Выключено / Включено

#### Аналоговые выходы – текущие значения состояния аналоговых выходов

- A1 0…10B
- A2 0...10B

## СЕРВИСНОЕ МЕНЮ / ВХОДЫ ЭМУЛЯЦИЯ

Цифровые входы – установка состояния цифровых входов

- D1 Нет / Установить как открытый / Установить как закрытый
- D2 Нет / Установить как открытый / Установить как закрытый
- D3 Нет / Установить как открытый / Установить как закрытый
- D4 Нет / Установить как открытый / Установить как закрытый

Входы датчиков – перезапись фактических значений, считанных датчиками температуры Pt1000

- Эмуляция Р1 Не активно / Активно выберите «Активно», чтобы перезаписать
- Температура Р1 ввести значение
- Эмуляция Р2 Не активно / Активно выберите «Активно», чтобы перезаписать
- Температура Р2 ввести значение
- Эмуляция Р3 Не активно / Активно выберите «Активно», чтобы перезаписать
- Температура Р3 ввести значение

СЕРВИСНОЕ МЕНЮ / УПРАВЛЕНИЕ ВЫХОДАМИ

Цифровые выходы - установка состояния цифровых выходов

- REL1 Нет / Установить как выключено / / Установить как включено
- REL2 Нет / Установить как выключено / / Установить как включено
- REL3 Нет / Установить как выключено / / Установить как включено

Аналоговые выходы - перезапись фактических значений, отправляемых на цифровые выходы

- Установка А1 Не активно / Активно выберите «Активно», чтобы перезаписать
- Напряжение А1 0...10В
- Установка А2 Не активно / Активно выберите «Активно», чтобы перезаписать

• Напряжение A2 – 0...10B

## СЕРВИСНОЕ МЕНЮ / ВОССТАНОВЛЕНИЕ ЗАВОДСКИХ НАСТРОЕК

Чтобы восстановить заводские настройки контроллера, войдите в СЕРВИСНОЕ МЕНЮ / ВОССТАНОВЛЕНИЕ ЗАВОДСКИХ НАСТРОЕК и нажмите ОК, а затем подтвердите.

**ВАЖНО!** Восстановление всех заводских настроек приводит к окончательному удалению всех ранее введенных настроек.

В случае проблем с восстановлением заводских настроек HMI (например, HMI не связывается с контроллером) выполните следующую процедуру:

- отключите питание
- установите все адресные переключатели в положение ON (запомните исходную настройку, чтобы ввести ее после выполнения процедуры сброса)
- подключите питание (светодиод аварии должен постоянно светиться)
- снова отключите питание
- установите адресные переключатели в предыдущей комбинации и подключите питание
- (выполнено)

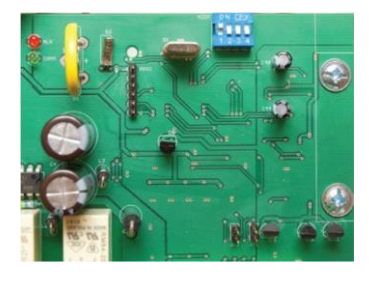

## СЕРВИСНОЕ МЕНЮ / LPS АЛГОРИТМ

Алгоритм LPS указывает скорость выполнения программного приложения в «циклах в секунду»

## 7. КОНФИГУРАЦИЯ ПРЕОБРАЗОВАТЕЛЕЙ ЧАСТОТЫ

Поскольку связь Modbus используется для управления преобразователями частоты, перед запуском установки необходимо правильно сконфигурировать ПЧ.

**ВАЖНО!** Неправильная конфигурация преобразователей частоты может привести к опасному выходу из строя вентиляционной установки!

С контроллером ОРТІМА может работать не более трех преобразователей частоты:

- преобразователь частоты одного приточного вентилятора
- преобразователь частоты одного вытяжного вентилятора

 преобразователь частоты вращающегося теплообменника (см. Документацию: приводной узел вращающихся теплообменников)

**ВАЖНО!** Помните о правильной адресации преобразователей частоты, которая имеет важное значение для правильной работы вентиляционной установки.

КОНФИГУРАЦИЯ ПРЕОБРАЗОВАТЕЛЕЙ ЧАСТОТЫ iC5, iG5

**ВАЖНО!** Заводские настройки преобразователей частоты LS можно восстановить, установив значение 1 для параметра H93, а затем отключить и снова подключить источник питания ПЧ.

| Настраиваемый параметр           | Код | Значение      | Примечание                                                                                                    |
|----------------------------------|-----|---------------|----------------------------------------------------------------------------------------------------|
| Способ управления                | DRV | 3             | Modbus                                                                                                    |
| Способ управления частотой       | Frq | iC5:8 / iG5:7 | Modbus                                                                                                    |
| Тип торможения                   | F4  | 0             | Торможение                                                                                                    |
| Максимальная выходная частота    | F21 | 100.0         | Гц                                                                                                    |
| Номинальная частота двигателя    | F22 | 50.0          | Гц                                                                                                    |
| U/f характеристика               | F30 | 1             | Квадратичная<br>характеристика                                                                                  |
| Защита двигателя от перегрузки   | F50 | 1             | Включена                                                                                                    |
| Количество полюсов двигателя     | H31 | *             | См. Табличку на двигателе                                                                                       |
| Номинальное скольжение двигателя | H32 | **            | Расчетная                                                                                                    |
| Номинальный ток двигателя        | H33 | *             | См. Табличку на двигателе                                                                                       |
| Ток холостого хода               | H34 | *             | 1/3 номинального тока                                                                                           |
| Modbus адрес                     | 160 | *             | <ul> <li>2 – приточный вентилятор</li> <li>3 – вытяжной вентилятор</li> <li>4 – роторный регенератор</li> </ul> |
| Реакция на потерю связи          | 162 | 2             | Торможение до остановки                                                                                         |
| Время ожидания связи             | 163 | 10.0          | С                                                                                                    |

Формула для расчета скольжения:

H32 = (1 - H31 \* rated\_rpm / 6000) \* 50 Hz

## КОНФИГУРАЦИЯ МИНИ ДВИГАТЕЛЕЙ ЕС СОМРАСТО

**ВАЖНО!** Двигатели ЕС Compacto Mini не имеют встроенного дисплея. Конфигурирование двигателей ЕС Compacto Mini происходит автоматически через связь Modbus во время загрузки настроек ЕС двигателя, см. СЕРВИСНОЕ МЕНЮ / КОНФИГУРАЦИЯ / НАСТРОЙКИ ЕС MODBUS. 8. СИГНАЛЫ АВАРИЙ

Состояние аварии отображается миганием экрана и светодиодного индикатора на HMI OPTIMA, а также включением цифрового выхода и светодиодного индикатора на плате контроллера в щите управления.

В пульте управления доступ к авариям осуществляется при помощи Меню аварий. Доступ к меню возможен после длительного нажатия кнопки [**C**] (приблизительно 3с).

**ВАЖНО!** В исходном состоянии пульт HMI автоматически переключается в меню аварийных сигналов при появлении аварии. Реальное поведение зависит от настроек HMI. Каждая авария отображается в следующем виде:

A9\_HW\_ThAir 09:05.16 22-10

где A9\_HW\_ThAir означает название аварии, в нижней строке указывается дата и время возникновения аварии. Помимо отображаемого текста, светодиодный индикатор аварии начинает мигать, когда появляется новая авария.

Все аварии делятся на две группы:

• Аварии с авто сбросом – вентиляционная установка включается автоматически, когда исчезает сигнал аварии, отмечены кодами A1, A2...

• Блокирующие аварии – для запуска вентиляционной установки требуется подтверждение пользователем, отмечены кодами А50, А51...

Для подтверждения аварии удерживайте нажатой кнопку [**OK**]. Перед этим необходимо устранить причину аварии. В противном случае независимо от подтверждения аварии справа от ее названия появится знак [\*], означающий, что причина аварии все еще не устранена. В этом случае светодиодный индикатор перестанет мигать и начнет непрерывно светиться красным цветом.

**ВАЖНО!** Каждая блокирующая авария требует отдельного подтверждения. Удержание кнопки [OK] подтверждает только аварию, отображаемую на HMI.

| Авария              | Описание                                                           | Вход   | Действие контроллера                                  |  |  |  |  |  |  |  |  |  |
|---------------------|--------------------------------------------------------------------|--------|-------------------------------------------------------|--|--|--|--|--|--|--|--|--|
| A1_Filter           | указывает на загрязнение фильтра                                   | D3     | нет действий                                          |  |  |  |  |  |  |  |  |  |
| A2_FCsCom           | ошибка связи с ПЧ приточного вентилятора                           | Modbus | немедленная остановка                                 |  |  |  |  |  |  |  |  |  |
| A3_FCeCom           | ошибка связи с ПЧ вытяжного вентилятора                            | Modbus | немедленная остановка                                 |  |  |  |  |  |  |  |  |  |
| A4_Tmain            | ошибка ведущего датчика температуры                                | —      | остановка вент. установки                             |  |  |  |  |  |  |  |  |  |
| A5_Tsup             | ошибка датчика температуры приточного<br>воздуха                   | P1     | остановка вент. установки                             |  |  |  |  |  |  |  |  |  |
| A6_Tout             | ошибка датчика температуры наружного<br>воздуха                    | P2     | остановка вент. установки                             |  |  |  |  |  |  |  |  |  |
| A7_Trec             | ошибка датчика температуры воздуха<br>после блока энергоутилизации | P3     | остановка вент. установки                             |  |  |  |  |  |  |  |  |  |
| A8_HE_Th            | перегрев электрического нагревателя                                | D2     | остановка вент. установки                             |  |  |  |  |  |  |  |  |  |
| A9_HW_ThAir         | угроза замерзания водяного нагревателя                             | D2     | остановка вент. установки, запуск насоса, клапан 100% |  |  |  |  |  |  |  |  |  |
| A10_DX              | авария фреонового охладителя                                       | D2     | остановка охладителя                                  |  |  |  |  |  |  |  |  |  |
| A11_FCrCom          | ошибка связи с ПЧ вращающегося<br>регенератора                     | Modbus | остановка вент. установки                             |  |  |  |  |  |  |  |  |  |
| A12_InEmul          | эмуляция сигнала на входе                                          | -      | остановка вент. установки                             |  |  |  |  |  |  |  |  |  |
| A13_OutForce        | принудительное включение выхода                                    | Ι      | остановка вент. установки                             |  |  |  |  |  |  |  |  |  |
| A14_Troom           | ошибка датчика температуры в HMI                                   | Modbus | остановка вент. установки                             |  |  |  |  |  |  |  |  |  |
| A15_preHW_<br>ThAir | угроза замерзания водяного предварительного нагревателя            | D3     | остановка вент. установки                             |  |  |  |  |  |  |  |  |  |

# СПИСОК АВАРИЙ С АВТО СБРОСОМ

| A16_Tbwtr | ошибка датчика температуры обратной воды | P3 | остановка вент. установки  |
|-----------|------------------------------------------|----|----------------------------|
| A17_HW_   | слишком низкая температура обратной      | P3 | остановка вент. установки, |
| LowTbwtr  | воды                                     |    | клапан 100%                |

| СПИСОК БЛОКИРУЮЩИХ АВАРИЙ |                                                                                                    |        |                                                          |  |  |  |  |  |  |  |  |
|---------------------------|----------------------------------------------------------------------------------------------------|--------|----------------------------------------------------------|--|--|--|--|--|--|--|--|
| Авария                    | Описание                                                                                                 | Вход   | Действие контроллера                                     |  |  |  |  |  |  |  |  |
| A50_MotSup                | авария двигателя / ПЧ приточного вентилятора                                                             | Modbus | немедленная остановка                                    |  |  |  |  |  |  |  |  |
| A51_MotExh                | авария двигателя / ПЧ вытяжного вентилятора                                                              | Modbus | немедленная остановка                                    |  |  |  |  |  |  |  |  |
| A52_3xTmain               | ошибка ведущего датчика температуры,<br>которая повторилась 3 раза в течении часа                        | -      | остановка вент. установки                                |  |  |  |  |  |  |  |  |
| A53_3xTsup                | ошибка датчика температуры приточного<br>воздуха, которая повторилась 3 раза в<br>течении часа           | P1     | остановка вент. установки                                |  |  |  |  |  |  |  |  |
| A54_3xTout                | ошибка датчика температуры наружного<br>воздуха, которая повторилась 3 раза в<br>течении часа            | P2     | остановка вент. установки                                |  |  |  |  |  |  |  |  |
| A55_3xTrec                | ошибка датчика температуры после блока<br>энергоутилизации, которая повторилась 3<br>раза в течении часа | P3     | остановка вент. установки                                |  |  |  |  |  |  |  |  |
| A56_3xHE_Th               | перегрев электрического нагревателя,<br>которая повторилась 3 раза в течении часа                        | D2     | остановка вент. установки                                |  |  |  |  |  |  |  |  |
| A57_3xHW_<br>ThAir        | угроза замерзания водяного нагревателя, которая повторилась 3 раза в течении часа                        | D2     | остановка вент. установки,<br>запуск насоса, клапан 100% |  |  |  |  |  |  |  |  |
| A58_3xDX                  | авария фреонового охладителя, которая<br>повторилась 3 раза в течении часа                               | D2     | остановка охладителя                                     |  |  |  |  |  |  |  |  |
| A59_MotRRG                | авария двигателя / ПЧ вращающегося<br>регенератора                                                       | Modbus | остановка вент. установки                                |  |  |  |  |  |  |  |  |
| A60_Fire                  | наличие сигнала на цифровом входе от<br>системы противопожарной защиты                                   | D1     | немедленная остановка                                    |  |  |  |  |  |  |  |  |
| A61_3xTroom               | ошибка датчика температуры в помещении, которая повторилась 3 раза в течении часа                        | -      | остановка вент. установки                                |  |  |  |  |  |  |  |  |
| A62_3xTbwtr               | ошибка датчика температуры обратной<br>воды, которая повторилась 3 раза в<br>течении часа                | P3     | остановка вент. установки                                |  |  |  |  |  |  |  |  |

# 9. ТЕХНИЧЕСКИЕ ДАННЫЕ

| Параметр                                                                                                    | VS10–75 CG<br>OPTIMA | VS40–150 CG<br>OPTIMA SUP | VS40–150 CG<br>OPTIMA SUP–EXH |  |  |  |  |  |
|----------------------------------------------------------------------------------------------------|----------------------|---------------------------|-------------------------------|--|--|--|--|--|
| Масса                                                                                                    | 6.5                  | 7.0                       | 7.5                           |  |  |  |  |  |
| Размеры Ш х В х Г                                                                                                    | 240x300x130          | 240x400x130               | 240x400x130                   |  |  |  |  |  |
| Система электроснабжения                                                                                                    |                      | TN                        |                               |  |  |  |  |  |
| Номинальное напряжение питания                                                                                                    | ~230 B               | 3~400 B                   | 3~400 B                       |  |  |  |  |  |
| Номинальный ток Iո                                                                                                    | 31 A                 | 28 A                      | 49 A                          |  |  |  |  |  |
| Номинальное напряжение изоляции Ui                                                                                                    | 400 B                |                           |                               |  |  |  |  |  |
| Номинальное импульсное напряжение U <sub>imp</sub>                                                                                                    | 2.5 kB               |                           |                               |  |  |  |  |  |
| Номинальное кратковременное значение тока Ікт<br>для соответствующих цепей – эффективное<br>значение переменного тока, выдерживаемое<br>компонентами в течении 1 секунды, то есть ток<br>короткого замыкания, возможный при<br>номинальном напряжении |                      | 6 kA                      |                               |  |  |  |  |  |
| Номинальное пиковое значение силы тока<br>lpk при соsφ = 0.5                                                                                                    | 10.2 kA              |                           |                               |  |  |  |  |  |
| Номинальный ток короткого замыкания                                                                                                    | 6 kA                 |                           |                               |  |  |  |  |  |
| Коэффициент одновременности                                                                                                    |                      | 0.9                       |                               |  |  |  |  |  |

| Номинальная частота                                                                                                    |                                                                                                    | 50 Гц±1 Гц                                                                                            |  |  |  |  |  |  |  |  |  |
|----------------------------------------------------------------------------------------------------|----------------------------------------------------------------------------------------------------|----------------------------------------------------------------------------------------------------|--|--|--|--|--|--|--|--|--|
| Класс защиты                                                                                                    |                                                                                                    | IP 20                                                                                                 |  |  |  |  |  |  |  |  |  |
| Допустимый диапазон рабочих тем                                                                                                    | тератур                                                                                                    | 0+40°C                                                                                                |  |  |  |  |  |  |  |  |  |
| Напряжение питания цепей упра                                                                                                    | авления                                                                                                    | 24 В переменного тока                                                                                 |  |  |  |  |  |  |  |  |  |
| ЭМС                                                                                                    |                                                                                                    | 1                                                                                                    |  |  |  |  |  |  |  |  |  |
| ПАРАМЕТРЫ УСТРОЙСТВ 3                                                                                                    | АЩИТЫ                                                                                                    |                                                                                                    |  |  |  |  |  |  |  |  |  |
| F1                                                                                                    |                                                                                                    | 6.3 A / 250 B 5х20 стеклянный предохранитель                                                          |  |  |  |  |  |  |  |  |  |
| F2                                                                                                    |                                                                                                    | 6.3 А / 250 В 5х20 стеклянный предохранитель                                                          |  |  |  |  |  |  |  |  |  |
| F3                                                                                                    |                                                                                                    | 10 А / 250 В 5х20 керамический предохранитель                                                         |  |  |  |  |  |  |  |  |  |
| F4                                                                                                    |                                                                                                    | 10 A / 250 В 5х20 керамический предохранитель                                                         |  |  |  |  |  |  |  |  |  |
| ХАРАКТЕРИСТИКИ ВХОДОВ / ВЫХОДОВ                                                                                                    |                                                                                                    |                                                                                                    |  |  |  |  |  |  |  |  |  |
| <b>Цифровые входы D1D4</b><br>Номинальное входное напряжен<br>Диапазон напряжения, восприни<br>высокий уровень                                                            | ние<br>имаемого как                                                                                                    | 24 В Переменного тока / 24 В Постоянного тока<br>1527 В Переменного тока / 1638 В Постоянного<br>тока |  |  |  |  |  |  |  |  |  |
| Входы измерения температур<br>Тип датчика<br>Минимальное сопротивление на<br>Время обновления<br>Диапазон<br>Точность<br>Разрешение                                       | <b>ы Р1Р3</b><br>агрузки                                                                                                    | Pt 1000<br>0 Ω<br>60 Mc<br>- 76+105°C<br>± 0.5°C                                                      |  |  |  |  |  |  |  |  |  |
| Аналоговые выходы А1, А2<br>Номинальное напряжение<br>Максимальная нагрузка<br>Минимальное сопротивление на<br>Разрешение                                                 | агрузки                                                                                                    | 010B<br>20 mA<br>500 Ω<br>7 bits / B                                                                  |  |  |  |  |  |  |  |  |  |
| <b>Цифровые выходы</b><br>Максимальное напряжение пере<br>Миниимальное напряжение пере<br>Номинальный ток в классе AC1<br>Минимальный ток<br>Номинальная длительная нагру | еключения<br>еключения<br>/ DC1<br>зка                                                                                                    | 250 В Переменного тока<br>5 В Постоянного тока<br>8 А<br>10 mA<br>8 A                                 |  |  |  |  |  |  |  |  |  |
| 10. КАБЕЛИ                                                                                                    |                                                                                                    |                                                                                                    |  |  |  |  |  |  |  |  |  |
| Кабели, питающи<br>подключены в со<br>выбиралось исхо                                                                                                    | Кабели, питающие блок управления и привод вентилятора, должны быть<br>подключены в соответствии с электрической схемой. Сечение проводов<br>выбиралось исходя из длительной токовой нагрузки, для кабеля с тремя |                                                                                                    |  |  |  |  |  |  |  |  |  |

нагруженными жилами в ПВХ изоляции, размещенного в открытых каналах (на скобах, кабельных кронштейнах, перфорированных лотках), отдаленных от стены минимум на 0,3 диаметра кабеля. В соответствие с селективностью защиты, длиной, способом прокладки кабеля и током короткого замыкания, необходимо сверить сечения проводов с таблицей ниже.

| Wire type | Drawing | Description                                                                  | Parameters                                                                          |
|-----------|---------|------------------------------------------------------------------------------|-------------------------------------------------------------------------------------|
| [1]       |         | Контрольные провода с<br>медными жилами,<br>экранированные в ПВХ<br>изоляции | Номинальное напряжение: 300/500 В<br>Температура окружающей среды:<br>-30 до +80°С  |
| [2]       |         | Многожильные провода с<br>медными жилами в ПВХ<br>изоляции                   | Номинальное напряжение: 450/750 В<br>Температура окружающей среды:<br>– 40 до +70°C |

8

<u>≽0,3D</u>

| [3]                               | UTP                                                     | Многожильные провода с<br>медными жилами в ПВХ<br>изоляции | Номина.<br>Темпера<br>– 20 + | льное напряж<br>атура окружан<br>∙60°С | ение: 150 В<br>ощей среды: |  |  |  |  |
|-----------------------------------|---------------------------------------------------------|------------------------------------------------------------|------------------------------|----------------------------------------|----------------------------|--|--|--|--|
| Наименование                      | элемента / точ                                          | ки подключения                                             | Обозначение                  | Тип кабеля                             | Сечение [mm2]              |  |  |  |  |
| Питание щита у                    | /правления                                              |                                                            | CG                           | [2]                                    | Таблица А                  |  |  |  |  |
| контроллер                        |                                                         |                                                            | N1                           | _                                      | _                          |  |  |  |  |
| цифровой вход                     | аварии "Пожар"                                          |                                                            | S1F                          | [2]                                    | 2x0.75                     |  |  |  |  |
| многофункцион                     | альный цифрово                                          | ой вход                                                    | S6                           | [2]                                    | 2x0.75                     |  |  |  |  |
| датчик темпера                    | туры приточного                                         | воздуха                                                    | B1                           | [1]                                    | 2x0.75                     |  |  |  |  |
| датчик темпера                    | туры наружного                                          | воздуха                                                    | B3                           | [1]                                    | 2x0.75                     |  |  |  |  |
| датчик темпера<br>энергоутилизац  | ітуры вытяжного<br>ции                                  | ы вытяжного воздуха после блока В4 [1] 2х0                 |                              |                                        |                            |  |  |  |  |
| цифровой вход                     | аварии модуля                                           | электронагревателя                                         | ter.22:23<br>VTS-E-0005      | [2]                                    | 2x0.75                     |  |  |  |  |
| термостат защи                    | иты от замерзан                                         | ия водяного нагревателя                                    | S2F                          | [2]                                    | 2x0.75                     |  |  |  |  |
| аналоговый вых                    | ход на сервопри                                         | вод трехходового клапана                                   | Y1                           | [1]                                    | 3x0.75                     |  |  |  |  |
| водяного нагре                    | вателя                                                  |                                                            | tor 15:01                    |                                        |                            |  |  |  |  |
| вход управлени                    | ия мощностью эл                                         | ектронагревателя                                           | VTS-E-0005                   | [1]                                    | 3x0.75                     |  |  |  |  |
| контактор цирку                   | /ляционного нас                                         | оса водонагревателя                                        | M1                           | [2]                                    | 3x1.5                      |  |  |  |  |
| датчик темпера                    | туры обратной в                                         | юды нагревателя                                            | B7                           | [1]                                    | 2x0.75                     |  |  |  |  |
| термостат защи<br>предварительн   | иты от замерзани<br>ого нагревателя                     | ия гликолевого                                             | S6F                          | [2]                                    | 2x0.75                     |  |  |  |  |
| аналоговый вых<br>гликолевого пре | ход на сервопри<br>едварительного                       | вод трехходового клапана<br>нагревателя                    | Y6                           | [1]                                    | 3x0.75                     |  |  |  |  |
| циркуляционны<br>нагревателя      | й насос гликоле                                         | вого предварительного                                      | M3                           | [2]                                    | 3x1.5                      |  |  |  |  |
| цифровой вход                     | аварии охладит                                          | еля                                                        | S5F                          | [2]                                    | 2x0.75                     |  |  |  |  |
| вход активации                    | системы охлаж                                           | дения                                                      | E1                           | [2]                                    | 2x0.75                     |  |  |  |  |
| вход активации                    | установки охла                                          | кдения - ступень I                                         | E2.1                         | [2]                                    | 2x0.75                     |  |  |  |  |
| аналоговый сиг                    | нал управления                                          | охладителем                                                | Y2                           | [1]                                    | 3x0.75                     |  |  |  |  |
| ПЧ вращающег                      | ося регенератор                                         | а                                                          | U1                           | [1] [2] [3]                            | 3x1.5 / 4x1.5              |  |  |  |  |
| сигнал аварии в                   | зращающегося р                                          | егенератора                                                | 110000                       |                                        |                            |  |  |  |  |
| выход запуска І                   | ПЧ вращающего                                           | ся регенератора                                            | Modbus                       | [3]                                    | UTP 2x2                    |  |  |  |  |
| вход сигнала ск                   | орости вращаю                                           | цегося регенератора                                        |                              |                                        |                            |  |  |  |  |
| привод воздуши                    | ного клапана рец                                        | циркуляции                                                 | Y3                           | [1]                                    | 3x0.75                     |  |  |  |  |
| привод байпасн                    | юго клапана рек                                         | уператора                                                  | Y4                           | [1]                                    | 3x0.75                     |  |  |  |  |
| аналоговый вых<br>универсального  | ход на сервопри<br>о теплообменник                      | вод трехходового клапана<br>а                              | Y5                           | [1]                                    | 3x0.75                     |  |  |  |  |
| авария вентиля                    | ционной устано                                          | зки                                                        | E4                           | [2]                                    | 2x0.75                     |  |  |  |  |
| пульт управлен                    | ия ОРТІМА                                               |                                                            | N3                           | [3]                                    | UTP 2x2                    |  |  |  |  |
| Элементы при                      | точной части                                            |                                                            |                              |                                        |                            |  |  |  |  |
| реле давления                     | - состояния пер                                         | вичного фильтра, приток                                    | 1S1H                         | [2]                                    | 2x0.75                     |  |  |  |  |
| реле давления                     | - состояния втор                                        | оичного фильтра, приток                                    | 1S2H                         | [2]                                    | 2x0.75                     |  |  |  |  |
| реде давления<br>управления эле   | <ul> <li>контроль напор<br/>ектронагревателе</li> </ul> | ра для модуля<br>Эм                                        | 1S3H                         | [2]                                    | 2x0.75                     |  |  |  |  |
| ПЧ приточного                     | вентилятора                                             |                                                            | 1U1                          | [1] [2] [3]                            | Таблица А<br>UTP 2x2       |  |  |  |  |
| привод воздуши                    | ного клапана - пр                                       | риток                                                      | 1Y1                          | [2]                                    | 3x0.75                     |  |  |  |  |
| Элементы выт                      | гяжной части                                            |                                                            |                              |                                        |                            |  |  |  |  |
| реле давления                     | - состояния пер                                         | вичного фильтра, вытяжка                                   | 2S1H                         | [2]                                    | 2x0.75                     |  |  |  |  |
| ПЧ вытяжного е                    | вентилятора                                             |                                                            | 2U1                          | [1] [2] [3]                            | Таблица А<br>UTP 2x2       |  |  |  |  |
| привод воздуши                    | ного клапана - в                                        | ытяжка                                                     | 2Y1                          | [2]                                    | 3x0.75                     |  |  |  |  |

# Таблица А

| Номинальная<br>мощность<br>двигателя | Номинальный<br>ток<br>двигателя | Предохранитель<br>преобразователь<br>частоты | Кабель питания<br>преобразователь<br>частоты | Кабель<br>питания<br>двигателя | Кабель<br>щита уп | питания<br>равления   | Номинали<br>щита упра | ьный ток<br>авления   |  |  |
|--------------------------------------|---------------------------------|----------------------------------------------|----------------------------------------------|--------------------------------|-------------------|-----------------------|-----------------------|-----------------------|--|--|
| [кВт]                                | [A]                             | -                                            | [мм2]                                        | [мм2]                          | [м                | м2]                   | [A]                   |                       |  |  |
| 3~230 В / 50 Гц                      |                                 | ~230 В / 50 Гц                               | _                                            | _                              | Приточная         | Приточно-<br>вытяжная | Приточная             | Приточно-<br>вытяжная |  |  |
| 0.55                                 | 2.5                             | gG10                                         | 3x1.5                                        | 4x1                            | 3x1.5             |                       | 14                    |                       |  |  |
| 0.75                                 | 3.0                             | gG10                                         | 3x1.5                                        | 4x1.5                          | 3x2.5             | Зx                    | 14                    | Таблица В             |  |  |
| 1.1                                  | 4,5                             | gG10                                         | 3x1.5                                        | 4x1.5                          | 3x2.5             | Таблица С             | 17                    |                       |  |  |
| 1.5                                  | 6.0                             | gG20                                         | 3x2.5                                        | 4x1.5                          | 3x4               |                       | 17                    |                       |  |  |
| 2.2                                  | 8.0                             | gG20                                         | 3x2.5                                        | 4x1.5                          | 3x4               |                       | 20                    |                       |  |  |
| 3~400                                | В / 50 Гц                       | 3~400 В / 50 Гц                              |                                              |                                |                   |                       |                       |                       |  |  |
| 3.0                                  | 6.0                             | gG16                                         | 4x2.5                                        | 4x2.5                          | 5x4               |                       | 8 / 7.5 / 13          |                       |  |  |
| 4.0                                  | 8.0                             | gG16                                         | 4x2.5                                        | 4x2.5                          | 5x4               |                       | 10 / 9.5 / 15         |                       |  |  |
| 5.5                                  | 11.0                            | gG20                                         | 4x2.5                                        | 2.5 4x2.5                      |                   | 3x                    | 13 / 12.5 / 18        | Таблица В             |  |  |
| 7.5                                  | 15.0                            | gG20                                         | 4x2.5                                        | 4x2.5                          | 5x6               | Таблица С             | 18 / 16.5 / 22        |                       |  |  |
| 11.0                                 | 21.0                            | gG25                                         | 4x4                                          | 4x4                            | 5x6               |                       | 23 / 22.5 / 28        |                       |  |  |

# Таблица В

| Р    | 0. | 55 к <b>E</b> | Зт | 0.   | 75 к <b>I</b> | Зт | 1  | .1 кE | Вт | 1    | .5 кE | Вт | 2.2 кВт |    |    | 3 кВт |      | 4 кВт |    | 5.5 кВт |    | т  | 7    | .5 кВ | т  | ]    | 11 кB | Зт |      |    |
|------|----|---------------|----|------|---------------|----|----|-------|----|------|-------|----|---------|----|----|-------|------|-------|----|---------|----|----|------|-------|----|------|-------|----|------|----|
| кВт  | L1 | L2            | L3 | L1   | L2            | L3 | L1 | L2    | L3 | L1   | L2    | L3 | L1      | L2 | L3 | L1    | L2   | L3    | L1 | L2      | L3 | L1 | L2   | L3    | L1 | L2   | L3    | L1 | L2   | L3 |
| 0.55 | 19 |               |    |      |               |    |    |       |    |      |       |    |         |    |    |       |      |       |    |         |    |    |      |       |    |      |       |    |      |    |
| 0.75 | 19 |               |    | 19   |               |    |    |       |    |      |       |    |         |    |    |       |      |       |    |         |    |    |      |       |    |      |       |    |      |    |
| 1.1  |    |               |    | 22   |               |    | 25 |       |    |      |       |    |         |    |    |       |      |       |    |         |    |    |      |       |    |      |       |    |      |    |
| 1.5  |    |               |    | 22   |               |    | 25 |       |    | 25   |       |    |         |    |    |       |      |       |    |         |    |    |      |       |    |      |       |    |      |    |
| 2.2  |    |               |    | 25   |               |    | 28 |       |    | 28   |       |    | 31      |    |    |       |      |       |    |         |    |    |      |       |    |      |       |    |      |    |
| 3    |    |               |    | 12.5 | 10            | 13 | 14 | 10    | 13 | 15.5 | 10    | 13 | 17.5    | 10 | 13 | 14    | 13.5 | 19    |    |         |    |    |      |       |    |      |       |    |      |    |
| 4    |    |               |    | 14.5 | 12            | 15 | 16 | 12    | 15 | 18.5 | 12    | 15 | 19.5    | 12 | 15 | 16    | 15.5 | 21    | 18 | 17.5    | 23 |    |      |       |    |      |       |    |      |    |
| 5.5  |    |               |    | 17.5 | 15            | 18 | 18 | 15    | 18 | 20.2 | 15    | 18 | 22.5    | 15 | 18 | 19    | 18.5 | 24    | 21 | 20.5    | 26 | 24 | 23.5 | 29    |    |      |       |    |      |    |
| 7.5  |    |               |    | 21.5 | 19            | 22 | 23 | 19    | 22 | 24.5 | 19    | 22 | 26.5    | 19 | 22 | 23    | 22.5 | 28    | 25 | 24.5    | 30 | 28 | 27.5 | 33    | 32 | 31.5 | 37    |    |      |    |
| 11   |    |               |    | 27.5 | 25            | 28 | 29 | 25    | 28 | 30.5 | 25    | 28 | 32.5    | 25 | 28 | 29    | 28.5 | 34    | 31 | 30.5    | 36 | 34 | 33.5 | 39    | 38 | 37.5 | 43    | 44 | 43.5 | 49 |

# Таблица С

| Р [кВт] | 0.55 | 0.75 | 1.1 | 1.5 | 2.2 | 3  | 4  | 5.5 | 7.5 | 11 |
|---------|------|------|-----|-----|-----|----|----|-----|-----|----|
| 0.55    | 4    |      |     |     |     |    |    |     |     |    |
| 0.75    | 4    | 4    |     |     |     |    |    |     |     |    |
| 1.1     |      | 4    | 6   |     |     |    |    |     |     |    |
| 1.5     |      | 6    | 6   | 6   |     |    |    |     |     |    |
| 2.2     |      | 6    | 10  | 10  | 10  |    |    |     |     |    |
| 3       |      | 6    | 6   | 6   | 6   | 6  |    |     |     |    |
| 4       |      | 6    | 6   | 6   | 6   | 6  | 6  |     |     |    |
| 5.5     |      | 6    | 6   | 6   | 10  | 10 | 10 | 10  |     |    |
| 7.5     |      | 10   | 10  | 10  | 10  | 10 | 10 | 10  | 10  |    |
| 11      |      | 10   | 10  | 10  | 10  | 10 | 10 | 16  | 16  | 16 |

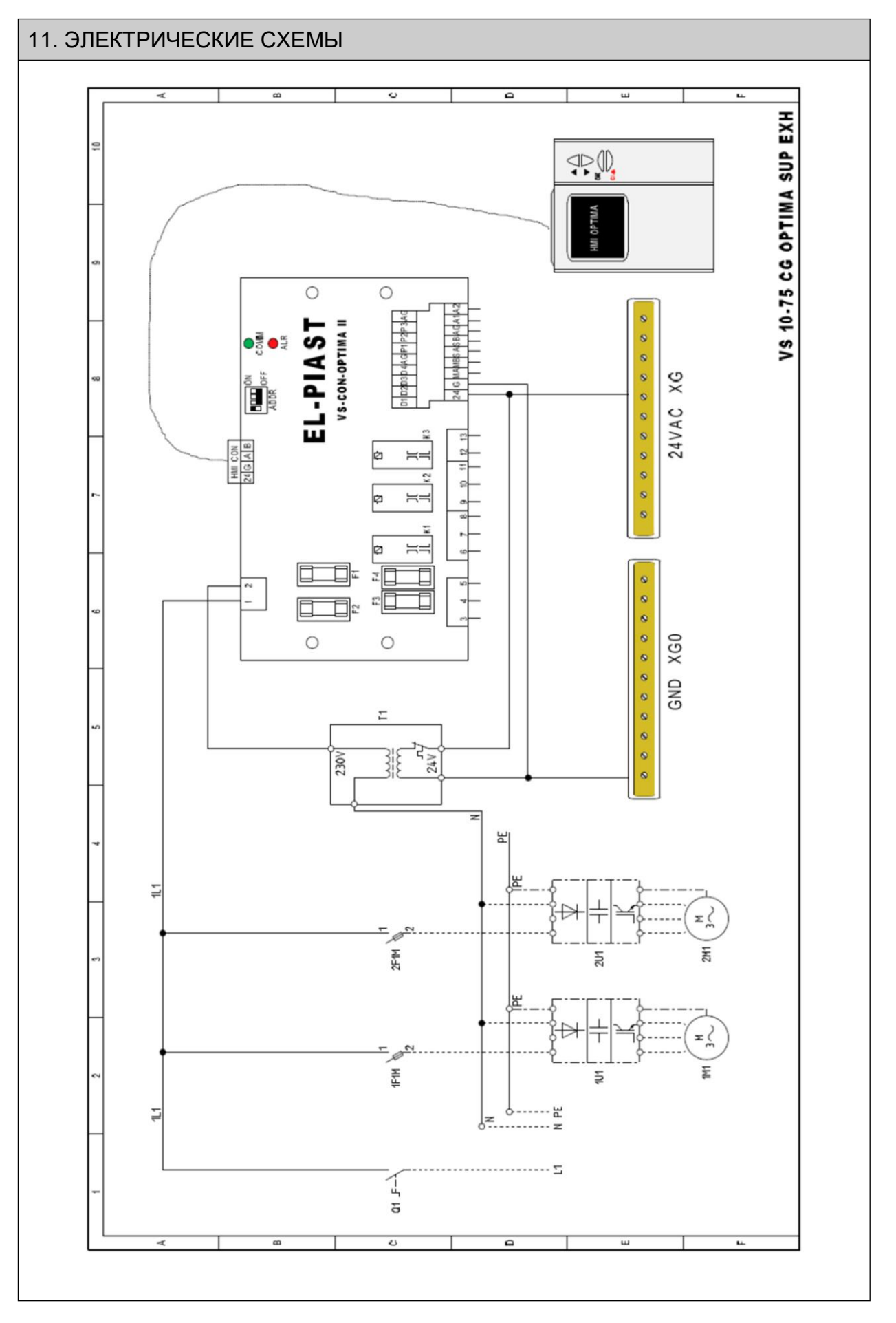

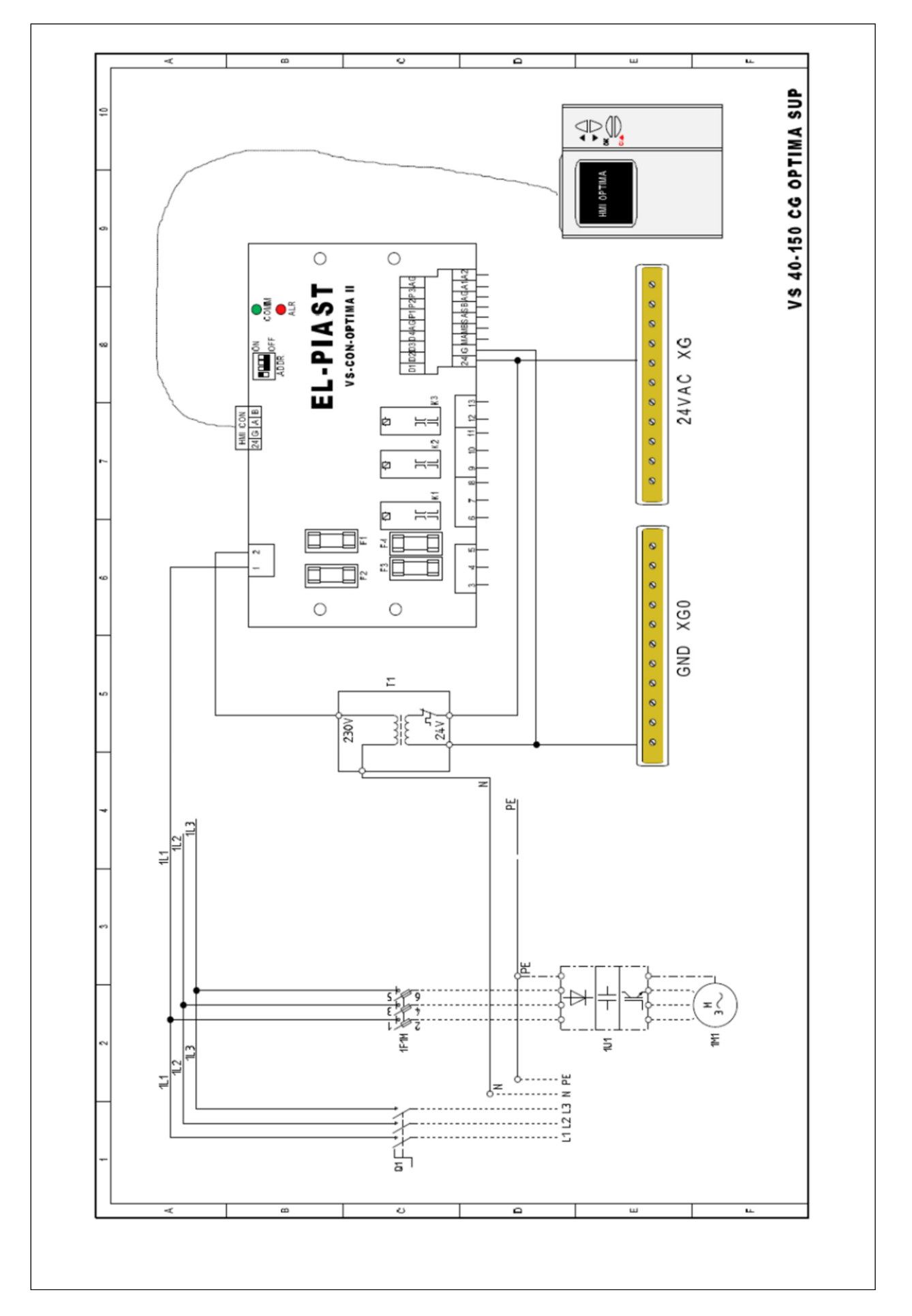

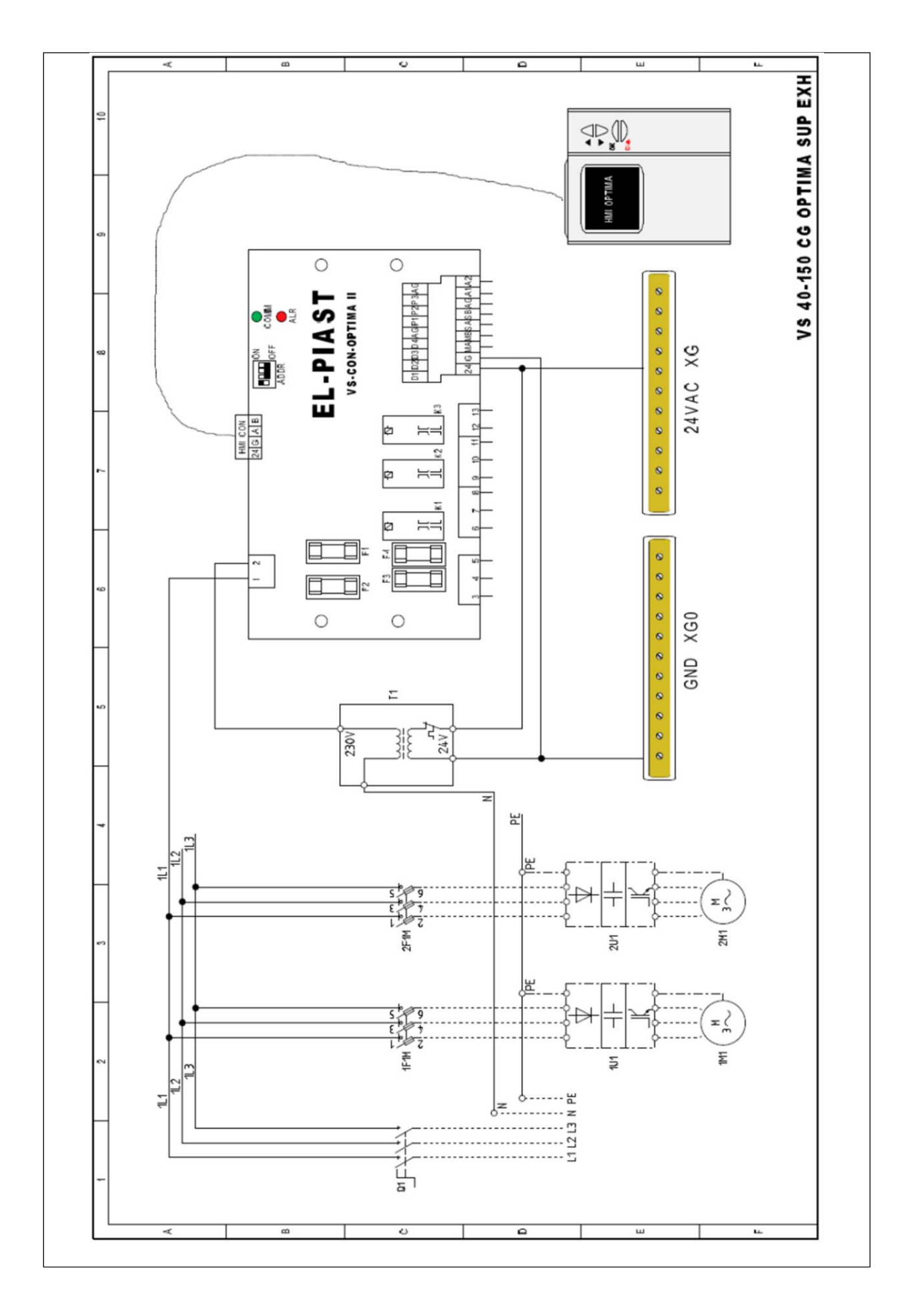